# คู่มือสำหรับผู้แจ้ง **MOE SAFETY CENTER**

สำหรับนักเรียน-ผู้ปกครอง ครู และประชาชนทั่วไป

### สถานศึกษาปลอดภัย

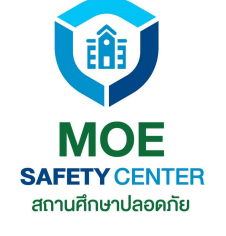

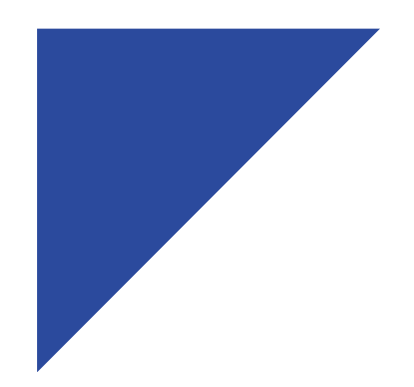

## **MOE SAFETY CENTER**

### WEBSITE เวอร์ชั่นใหม่

### **MOESAFETYCENTER.COM/**

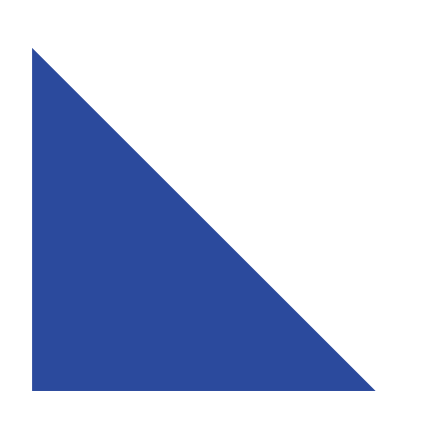

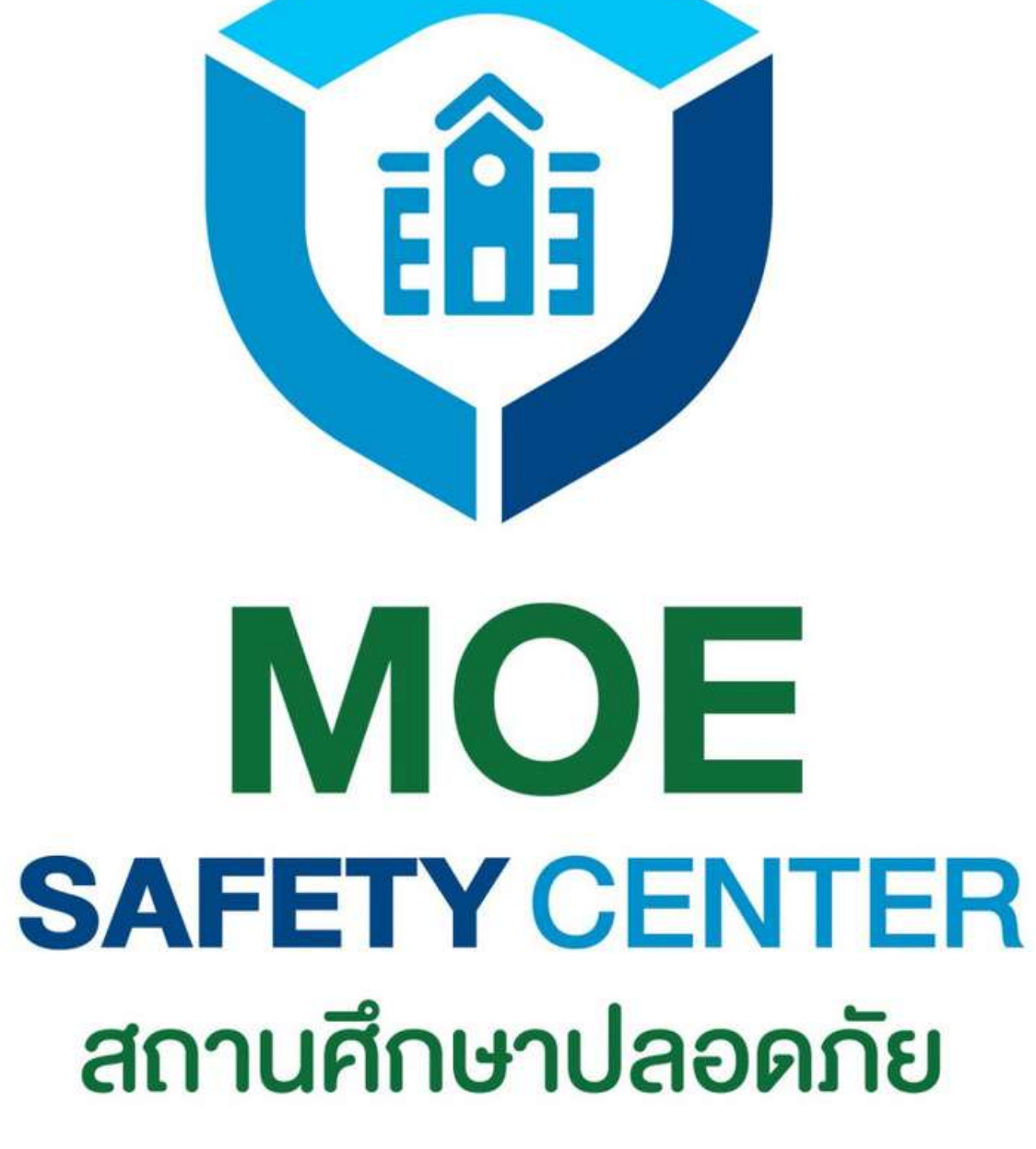

# เวอร์ชั่นใหม่มีอะไรเปลี่ยนบ้าง

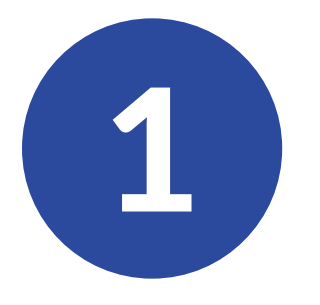

2

เปลี่ยนหน้าตา UX/UI ให้ เข้าใจง่าย ผู้แจ้งสามารถ แจ้งเหตุและติดตามข้อ ร้องเรียนได้สะดวกยิ่งขึ้น

ปรับปรุงระบบ Comment ให้ผู้แจ้ง สามารถสื่อสารกับเจ้า หน้าที่ได้โดยตรง

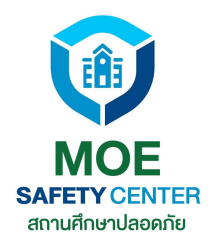

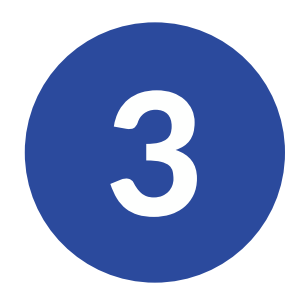

### เพิ่มเสถียรภาพการ ทำงานของระบบให้ดียิ่ง ขึ้น รองรับผู้ใช้งานสถาน ศึกษาทั่วประเทศ

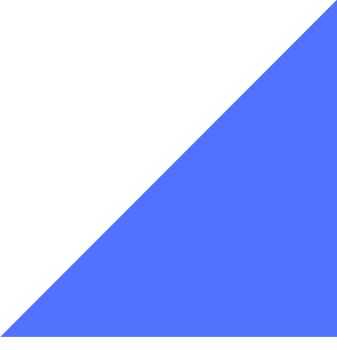

# เปลี่ยนแล้วดีขึ้นอย่างไร ?

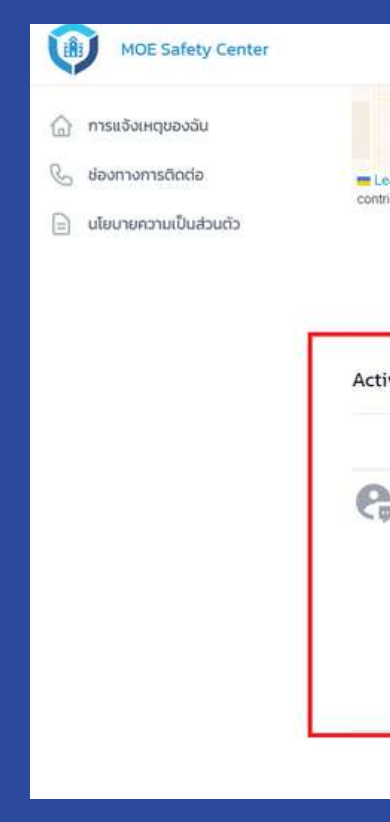

Comment เพิ่มระบบ COMMENT ให้ผู้แจ้งสามารถสื่อสาร ้กับเจ้าหน้าที่ที่รับเรื่องได้โดยตรง ทำให้เกิดความ เข้าใจการทำงานในแต่ละขั้นตอน อีกทั้งยังเสนอ ้ความคิดเห็นเพิ่มเติมได้อีกด้วย

| น เหตุการณ์ Q |         | 1.ปุ่มแจ้งเหตุใหม่ ⊙         |
|---------------|---------|------------------------------|
| กดสอบ 2/8 🥑   | NÎU WÎW |                              |
| กดสอบ 2/8     |         | 🕒 แจ้งเหตุใหม่               |
|               |         | 📟 1 ความคิดเห็น              |
|               |         | 🚞 แจ้งเมื่อ O2 ส.ค. 2565     |
|               |         | 🔺 เกิดเหตุเมื่อ 02 ส.ค. 2565 |
| รับคิดขอบโดย  |         | ล่าสุด: 7 วันที่แล้          |
| ทดสอบ 2/8     |         |                              |
| กดสอบ 2/8     |         | 🔹 изонядні                   |
|               |         | 💷 0 ความคัดเห็น              |
|               |         | 🚞 แจ้งเมื่อ O2 ส.ค. 2565     |

### UX/UI

ท่านใดที่เคยใช้งานระบบเก่ามาแล้ว จะทราบดี ว่าเว็บไซต์เวอร์ชั่นใหม่มีการเปลี่ยนแปลง ้อย่างไรบ้าง ซึ่งแน่นอนว่าการเปลี่ยน UX/UI นี้จะช่วยให้ผู้แจ้งสามารถใช้งานระบบได้ง่ายขึ้น

|                                                      |    |                                                                                                    | แจ้งเหตุ 🗘 😒 User MOE                                                                                                    |
|------------------------------------------------------|----|----------------------------------------------------------------------------------------------------|----------------------------------------------------------------------------------------------------|
| xqfi 8<br>■ Leaflet   © OpenStreetMap<br>ontributors |    | หน่วยงานที่เกิดเหตุ :<br>โรงเรียนเกสระบน 1979<br>ผู้แจ้ง<br>User MOE<br>user moetest@hotmail.com<br>0841011648            | <ul> <li>แจ้งเหตุใหม่</li> <li>O ความคิดเห็น</li> <li>แจ้งเมื่อ 15 ก.ค. 2565</li> <li>เกิดเหตุเมื่อ 15 ก.ค. 2565</li> </ul> |
| ctivi                                                | ty | ในหน้าสรุปเหตุ เลื่อนลงมาจะเจอหัวข้อ Activity<br>หัวข้อนี้มีไว้เพื่อให้ผูแจ้งได้ติดตามการดำเนินการของหน่วยงาน             | หน่วยงานที่เกี่ยวข้อง<br>🛱 โรงเรียนเทสระบบ 19/9<br>ผู้รับผิดชอบ                                                             |
| 2                                                    |    | ว่ามีความเคลื่อนไหวอย่างไรบ้าง                                                                                            | ประเภทเหตุ                                                                                                    |
|                                                      |    | ผู้แจ้งสามารถสอบถามหรือให้ข้อเสนอแนะกับเจ้าหน้าที่ได้โดย<br>ตรง โดยพิมพ์ข้อความ/แนบรูป แล้วกดปุ่ม ส่ง/บันทึก<br>สง/บันทีก | ความสำคัญ<br>–<br>Tags                                                                                                    |
| _                                                    |    | ยที่เล็ก                                                                                                    |                                                                                                    |

### คู่มือการแจ้งเหตุ

สามารถแจ้งเหตุได้กี่ช่องทาง <mark>หน้า 7</mark>

1

2

- การสมัครบัญชี(สำหรับผู้ใช้งานใหม่) <mark>หน้า10</mark>
- 3 การ Log-in เข้าสู่ระบบ หน้า17
- 4 การแก้ไขกรณีลืมรหัสผ่าน หน้า20
- 5 เมนูต่าง ๆ ที่ต้องรู้ หน้า26
- 6 การแจ้งเหตุใหม่ หน้า32

์ คลิกที่เมนู เพื่อไปยังหัวข้อที่ต้องการ ์

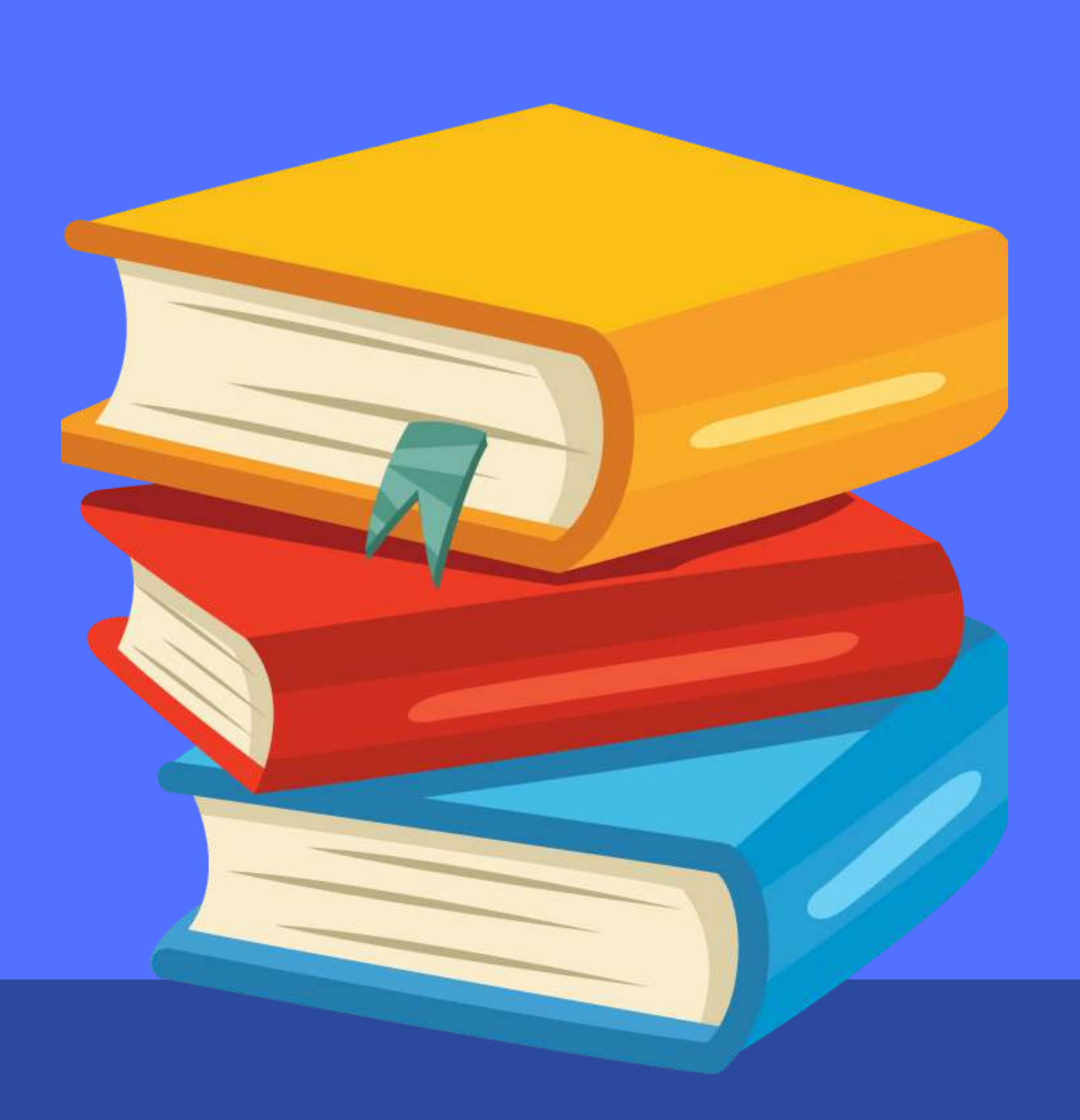

### คู่มือการแจ้งเหตุ

การติดตามความคืบหน้า ของเหตุที่ร้องเรียน

หน้า41

การอุทธรณ์

7

8

หน้า46

### ์คลิกที่เมนู เพื่อไปยังหัวข้อที่ต้องการ

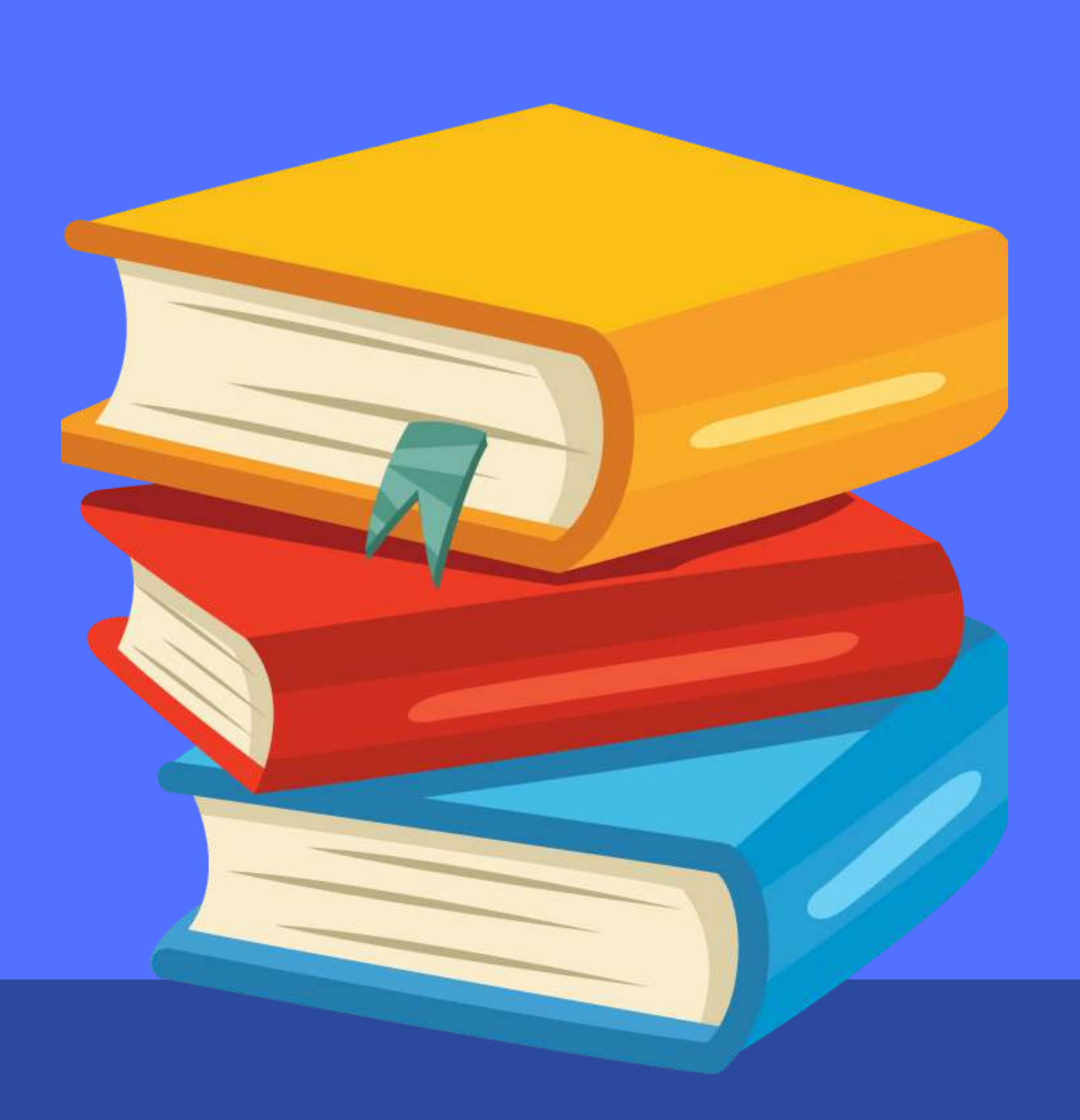

## สามารถแจ้งเหตุได้ กี่ช่องทาง

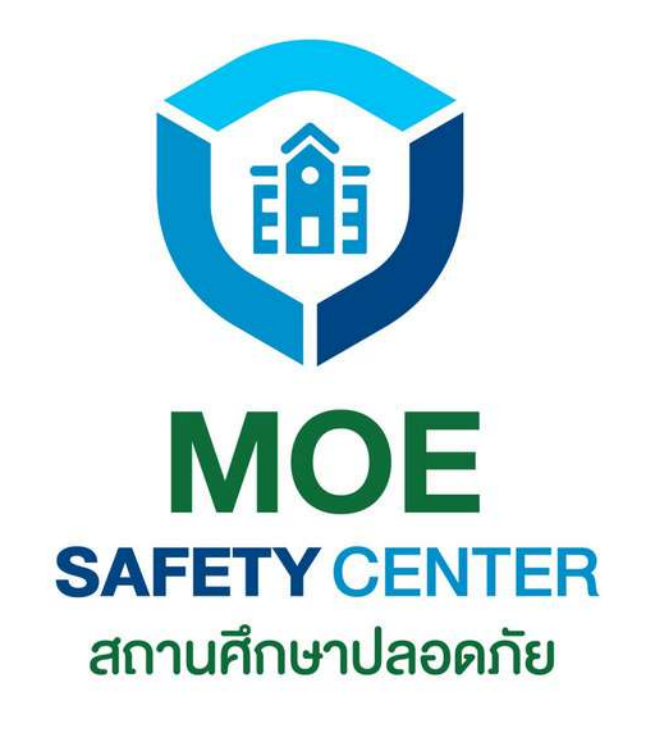

## แจ้งเหตุได้ 4 ช่องทาง

### WEBSITE

2

3

4

https://moesafetycenter.com/

**LINE OA** @moesafetycenter (มี@นำหน้า)

**APPLICATION** moesafetycenter

**CALLCENTER** 02-126-6565

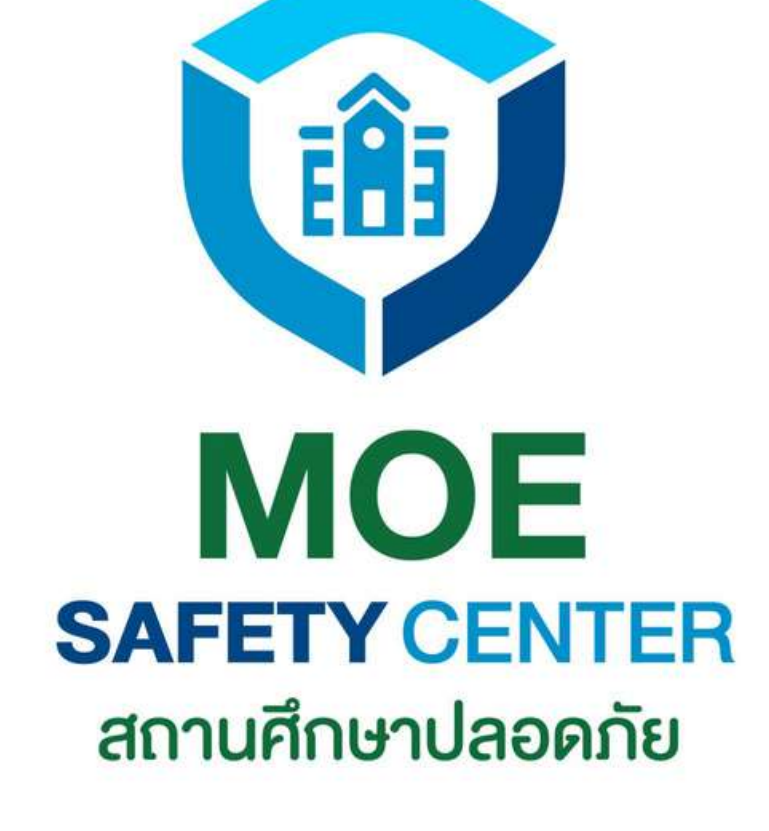

E

## ข้อดีของการแจ้งเหตุแต่ละช่องทาง

### LINE OA

ในสมัยนี้ปฏิเสธไม่ได้เลย ว่าทุกคนต้องมีโทรศัพท์ Smartphone ติดตัวสัก ้เครื่อง ดังนั้นการแจ้งเหตุ ผ่านช่องทาง Line OA จึง ถือเป็นอีกช่องทางที่ สะดวกมากทีเดียว

### **WEBSITE**

การแจ้งเหตุผ่าน Website จะมีข้อ ้ได้เปรียบตรงที่ผู้ใช้งาน จะเห็น ภาพรวมของระบบได้ดีกว่า สามารถติดตามข้อร้องเรียนต่างๆ ได้อย่างสะดวก เหมาะกับผู้ใช้งาน หน้าคอม ฯ เป็นประจำ หรือสะดวก ที่จะแจ้งเหตุผ่านคอม ฯ นั่นเอง

หากไม่สะดวกทั้ง 3 ช่องทาง ผู้แจ้งสามารถแจ้งเหตุผ่านช่องทาง CALL CENTER ได้อีกด้วย ้ดังนั้นมั่นใจได้เลยว่า เมื่อท่านแจ้งเหตุแล้ว ข้อร้องเรียนนั้น ๆ จะได้รับการแก้ไขอย่างแน่นอน

### **APPLICATION**

ช่องทาง Application ถือว่า ใช้งานได้สะดวกมาก ๆ เพียง แค่ติดตั้ง Application แล้ว Login เข้าสู่ระบบ เท่านี้ก็ สามารถดำเนินการแจ้งเหตุ ได้ทันที

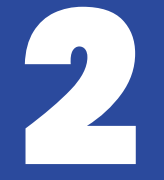

## การสมัครบัญชี

(สำหรับผู้ใช้งานใหม่)

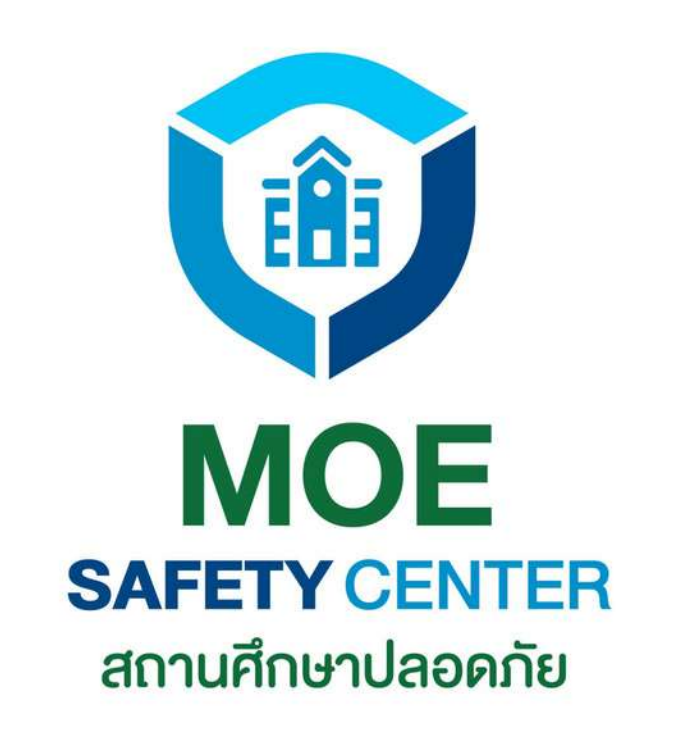

## การสมัครบัญชี

ขั้นตอนนี้สำหรับผู้ใช้งานที่ยังไม่เคย LOG IN เข้าสู่ระบบมาก่อน หรือต้องการใช้ EMAIL ใหม่ ให้ทำการสมัครบัญชีตามขั้นตอนต่อไปนี้ (แต่ถ้าเคยสมัครบัญชีแล้ว ใช้ EMAIL และ PASSWORD เดิม LOG IN ได้เลย)

REGISTER

1.เข้าเว็บไซต์ sc.moesafetycenter.com
 2.กดที่ปุ่ม สมัครบัญชีผู้ใข้งานใหม่
 3.กรอกข้อมูลทุกช่องให้เรียบร้อย
 4.กดที่ปุ่ม สมัครสมาชิก
 5.ระบบจะส่ง email ให้เรายืนยันตน
 6.เข้า Email ไปยืนยันตน

ในกรณีที่ยังไม่เคยสมัครบัญชีในระบบเก่า และต้องการสร้างบัญชีใหม่ ให้กดที่ปุ่ม "สร้างบัญชีผู้ใช้งานใหม่"

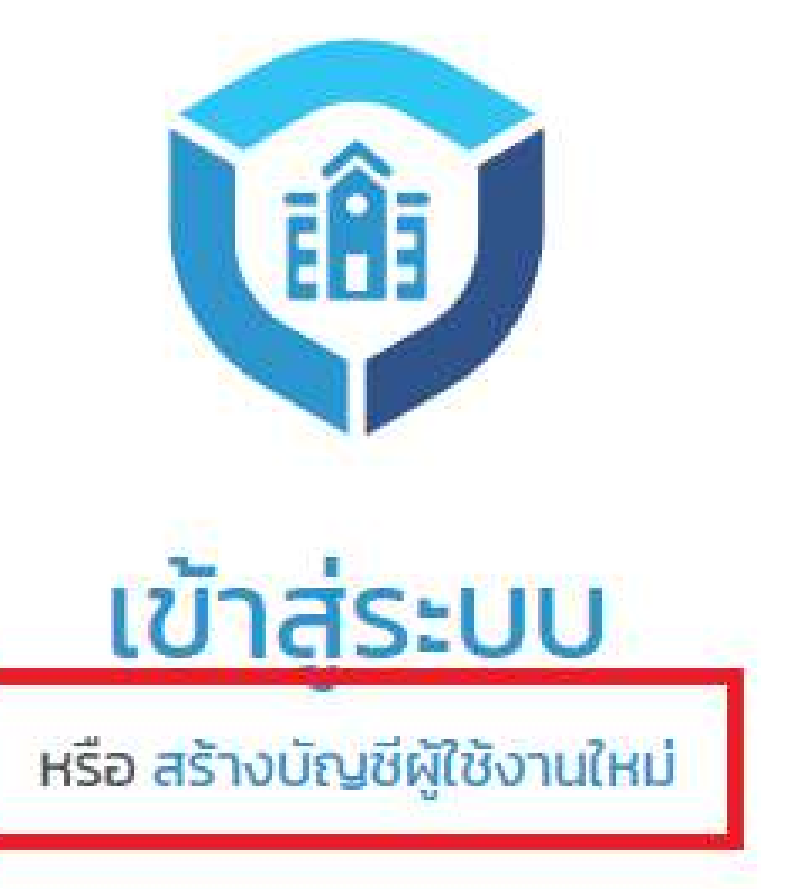

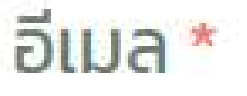

your.email@email.com

รหัสผ่าน \*

password

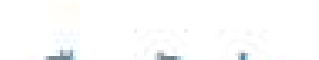

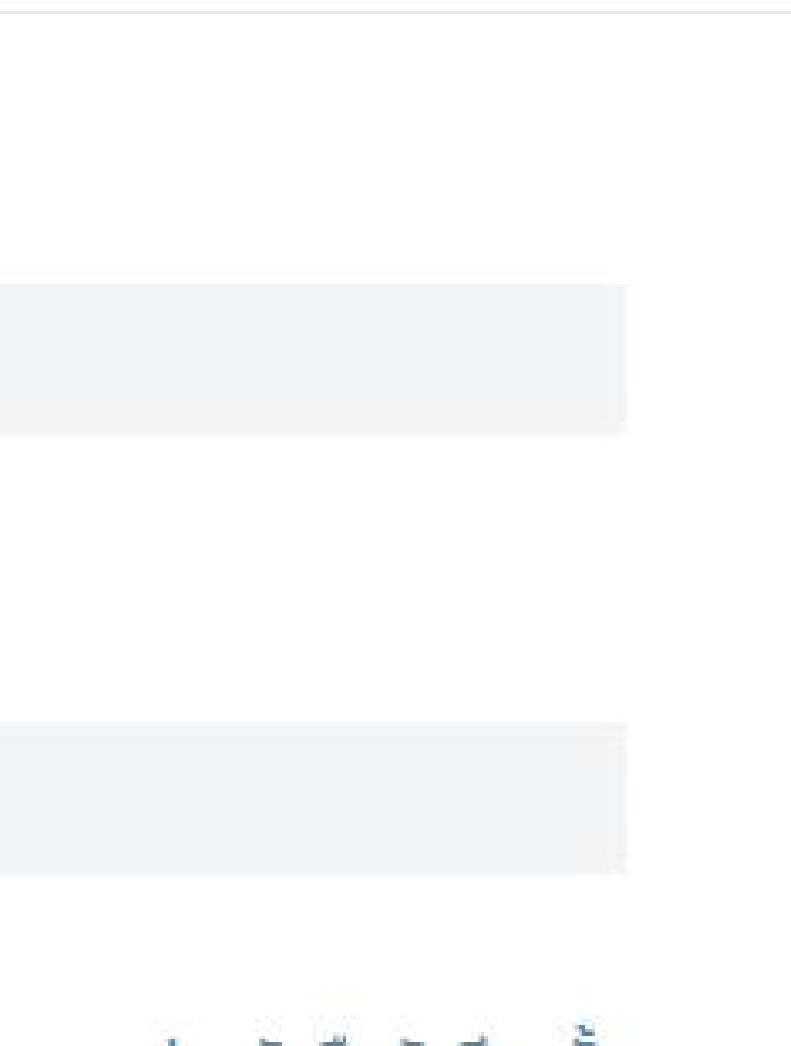

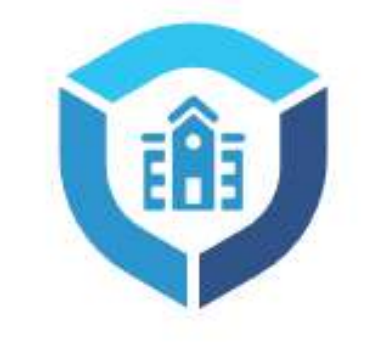

### สมัครสมาชิก

กรอกข้อมูลส่วนตัวให้ถูกต้อง ตามความเป็นจริง เพราะจะมีผล ต่อการแจ้งเหตุ และติดตามผล ด้วยในอนาคต

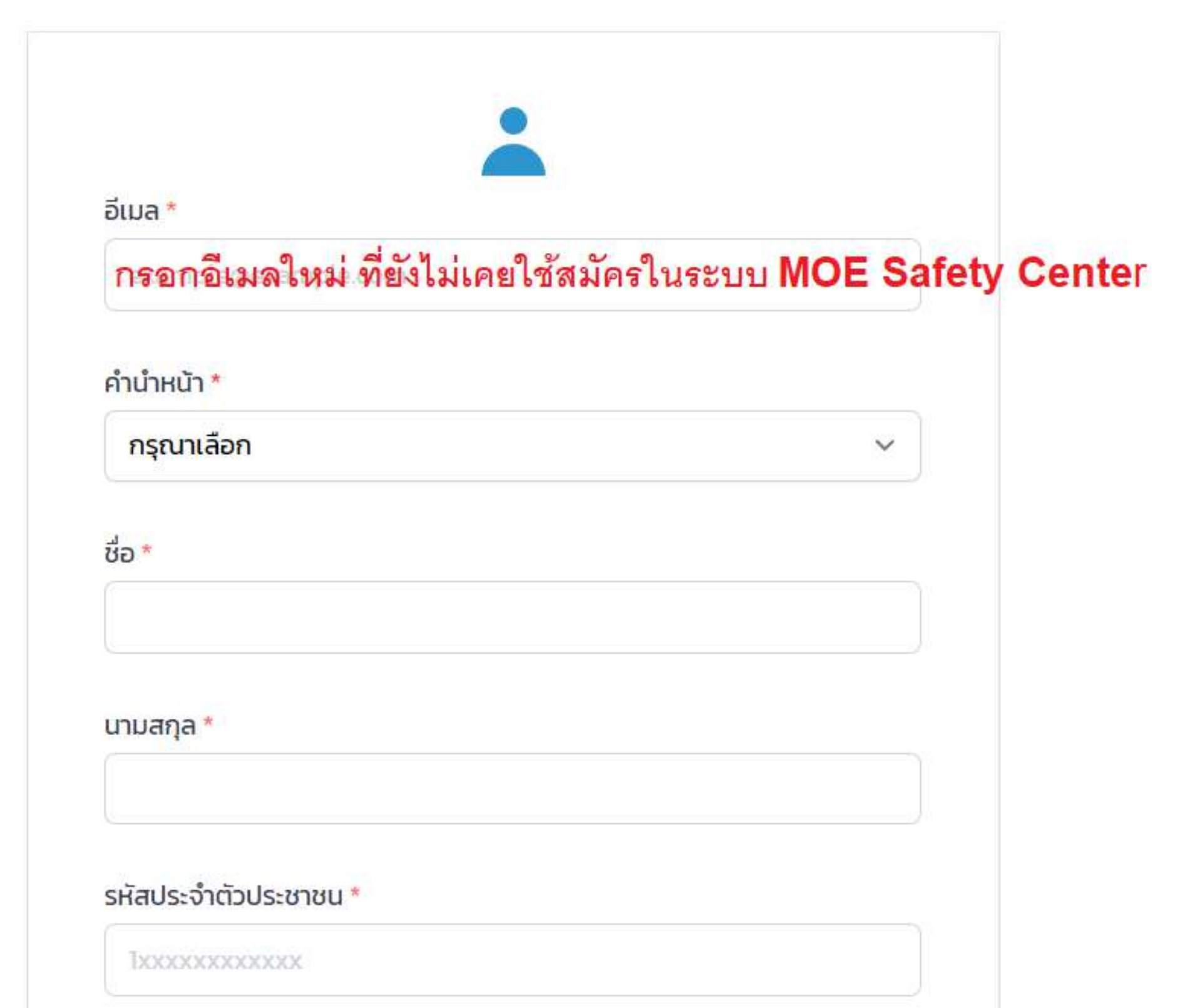

### เมื่อกรอกข้อมูลครบถ้วนแล้ว ก็ให้กดปุ่ม "สมัครสมาชิก" โดยระบบจะส่งอีเมลเพื่อให้ผู้สมัครเข้าไปกด ยืนยันตนอีกครั้ง ก่อนจะล็อคอินระบบสำเร็จ

| Suciodotrici                  |  |
|-------------------------------|--|
| ວວ/ດດ/ປປປປ                    |  |
| เพศ *                         |  |
| กรุณาเลือก                    |  |
| เบอ <mark>ร์โทรศัพท์ *</mark> |  |
| 08)00000000                   |  |
| รหสผ่าน *                     |  |
|                               |  |
| ยืนยันรหัสผ่าน *              |  |
| ยืนยันรหัสผ่าน <mark>*</mark> |  |
| ยืนยันรหัสผ่าน *              |  |

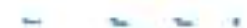

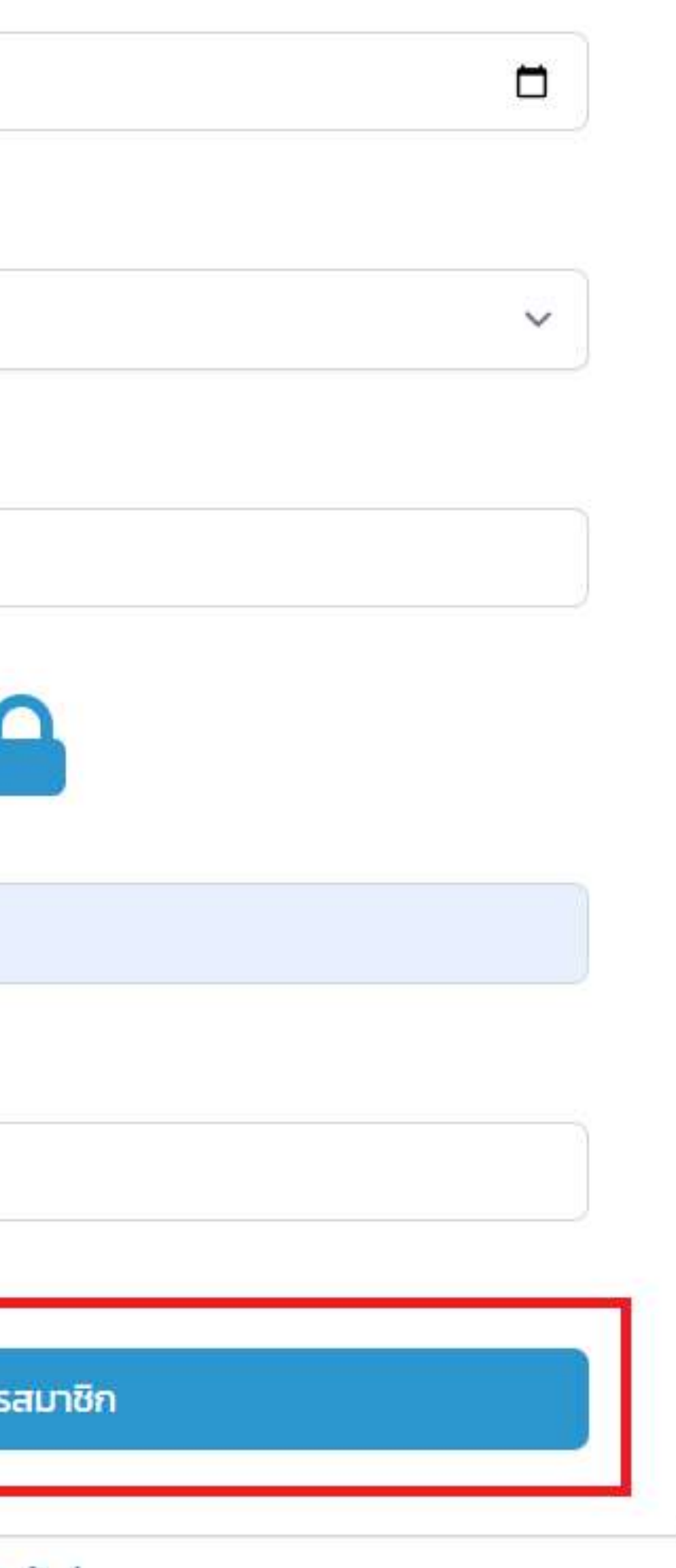

| ut | look                | A ค้นหา                                                                  |                                      |
|----|---------------------|--------------------------------------------------------------------------|--------------------------------------|
| =  | 🗹 ข้อความใหม่       | 🔟 ลบ 🔀 ไม่จัดเป็นขยะ 🛆 รายงานฟิชซิ่ง 🕞 ย้า                               | ายไปยัง 🗸 🦪 แย                       |
|    |                     | เบราว์เซอร์ของคุณสนับสนุนการตั้งค่า (                                    | Dutlook.com เป็นตัว                  |
| 2  | รายการโปรด          | 🕗 <mark>อีเมลขยะ</mark> 😭 🔲 \Xi ตัวกรอง                                  | Confirm voi                          |
|    | 🖂 กล่องจดหมายเข้า 🚺 | \land รายการที่อยู่ใน <mark>อีเมลขยะจะถูกลบเมื่อผ่านไปแล้ว 10 วัน</mark> | comminy you                          |
|    | 🔊 แบบร่าง           | วันนี้                                                                   | 🛈 ข้อความนี้ได้รั                    |
|    | 🗇 เก็บถาวร          | O MOE Safety Center<br>Confirm your email 10:53                          | MOE Sat                              |
|    | เพิ่มรายการโปรด     | สวัสดี สิรธีร์ บิ๊ก, กรุณาคลิกที่ลิงก์ด้านล่าง เพื่อ                     | 🔍 ถึง: คุณ                           |
| 1  | โฟลเดอร์            | 2.                                                                       | สวัสดี สิรธีร์ บิ๊ก,                 |
|    | 🖂 กล่องจดหมายเข้า 🚺 |                                                                          | กรุณ <mark>าคลิกที่ลิงก์ด้า</mark> ร |
|    | 23 อีเมลขยะ 1       |                                                                          | d5eb2a83-0151<br>ถึนถัน              |
|    | 🔊 แบบร่าง 1         | 3                                                                        | ลิงก์จะหมดอายุในเวลา 7<br>-          |
|    | รายการที่ส่ง        |                                                                          | หากไม่สามารถเปิดลิ                   |
|    | 🛈 รายการที่ถูกลบ    |                                                                          | https://backup.m                     |
|    | 🗇 เก็บถาวร          |                                                                          | ขอบคุณ,                              |

มกประเภท 🗸 🎾 เลิกท่า 😶

<mark>าจัดการอีเมลเริ่... ลองใช้ทันที ถามอีกครั้งในภายหลัง ไม่ต้องแสดงอ</mark>ี

### ur email

รับการระบุว่าเป็นขยะ ไม่ใช่ขยะ | แสดงเนื้อหาที่ถูกบล็อก

fety Center <web@moesafetycenter.com>

นล่าง เพื่อยืนยันที่อ<mark>ยู่</mark>อีเมลของท่าน

### -4bdc-82b7-f516f6c4b7de

7/8/2565 17:53:17

<sup>ุ</sup>้งก็ได<mark>้ ก</mark>รุณาคัดลอกลิงก์ด้านล่าง

noesafetycenter.com/register/confirm?code=d5eb2a83-0151-4

### กรณีที่สมัครบัญชีเรียบร้อยแล้ว แต่หา Email ยืนยันตัวตนไม่เจอ

### ให้หา EMAIL ในเมนูเหล่านี้

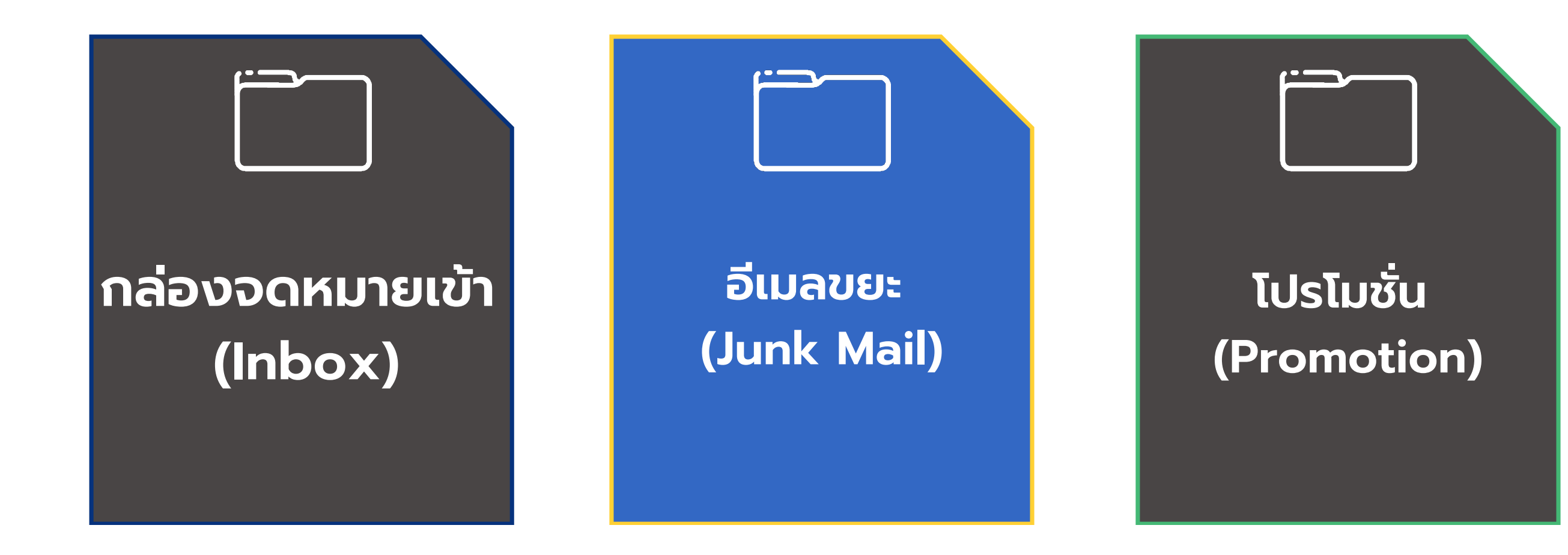

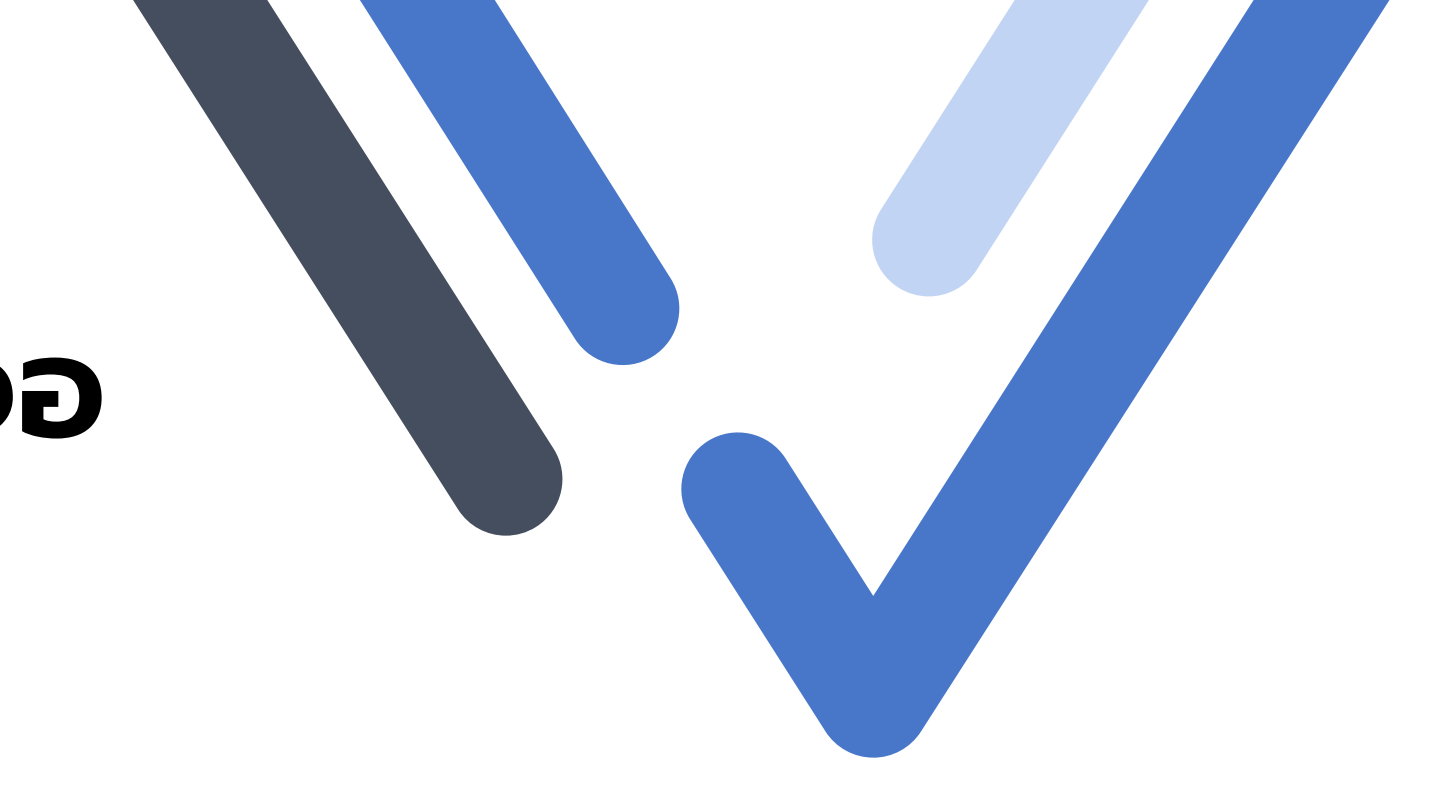

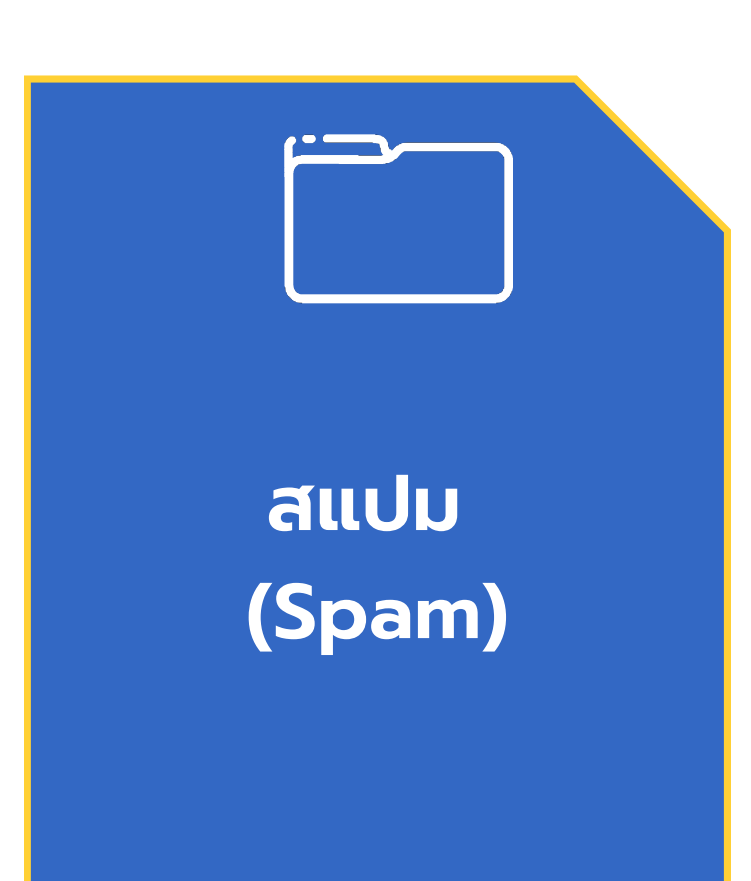

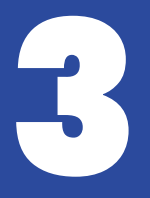

## การ LOG-IN เข้าสู่ระบบ

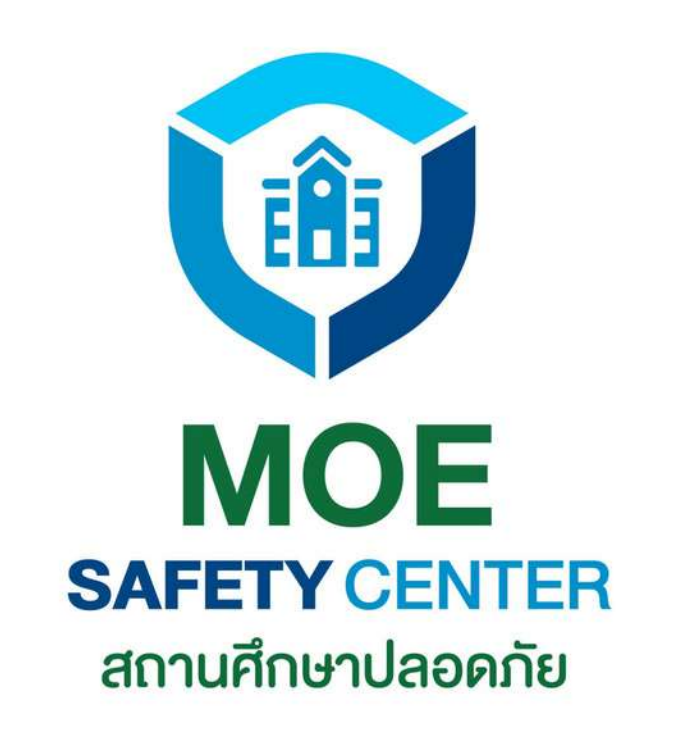

### ເວັ້ນໄซຕ໌ MOESAFETYCENTER.COM

### การเข้าสู่ระบบจะแบ่งเป็น 2 กรณี คือ

- บัญชีใหม่
- ระบบ

เข้าสู่ระบบ

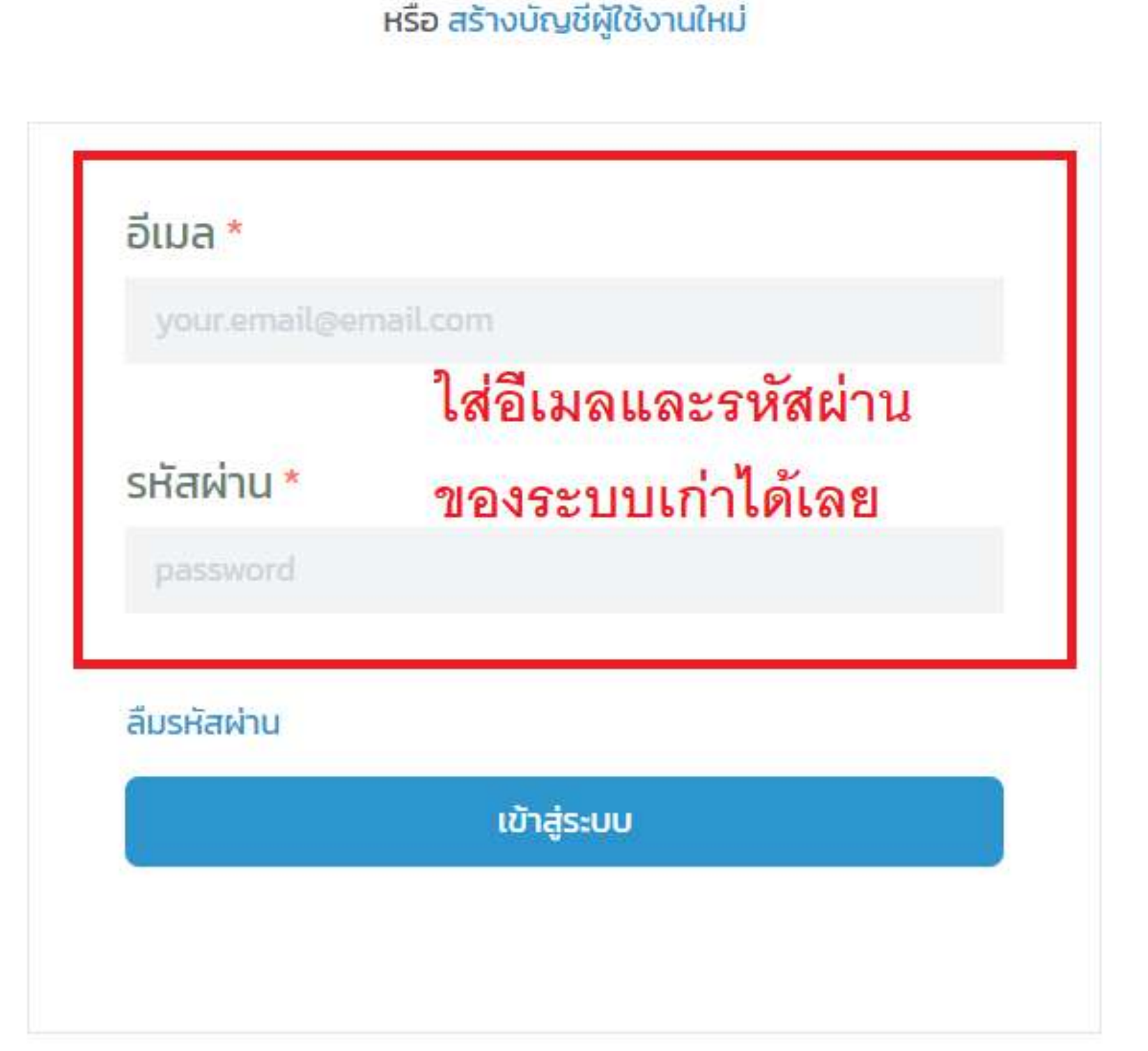

1.เคย LOGIN ในระบบเก่ามาแล้ว ก็ สามารถนำ EMAIL และ PASSWORD เดิม มา LOGIN ได้เลย ไม่ต้องสมัคร

2 ถ้าเป็นผู้ใช้งานใหม่ หรือใช้ EMAIL ใหม่ ้ก็ให้สมัครบัญชีใหม่ก่อน (ตามขั้นตอน ก่อนหน้า) แล้วค่อยมา LOGIN เข้าสู่

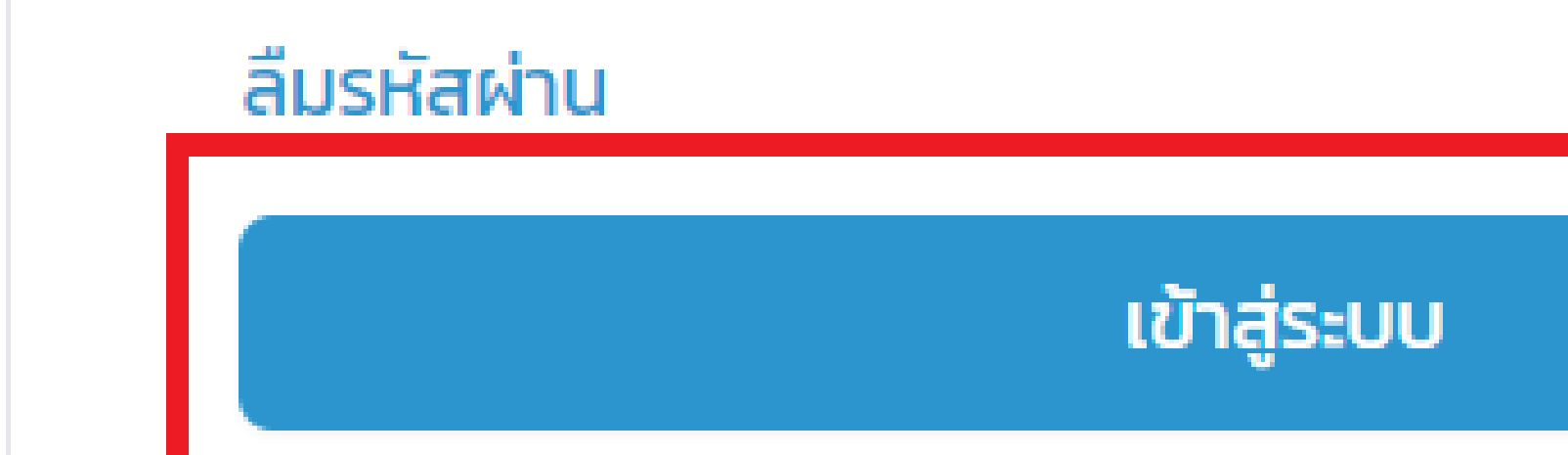

### เมื่อกรอก EMAIL และ PASSWORD เรียบร้อย แล้ว สามารถกดปุ่ม เข้าสู่ระบบ ได้เลย

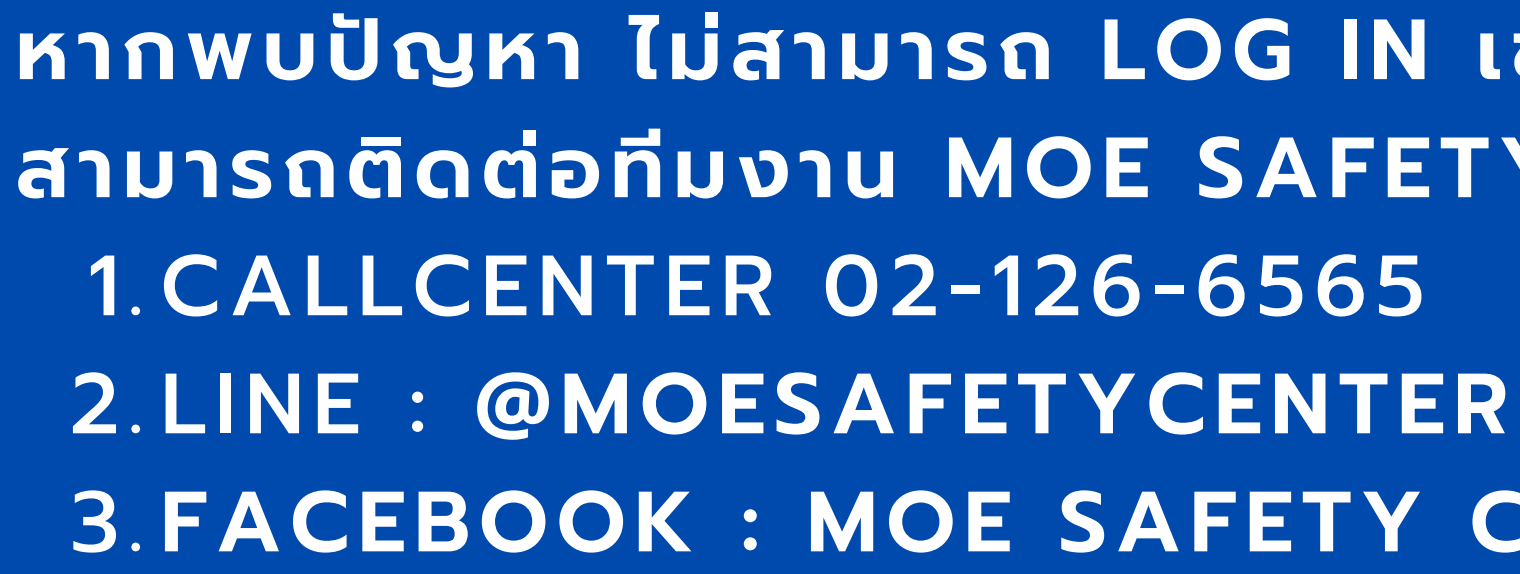

### ส่งรหัสยืนยับอีกครั้ง

## หากพบปัญหา ไม่สามารถ LOG IN เข้าสู่ระบบได้ สามารถติดต่อทีมงาน MOE SAFETY CENTER ได้ที่ **3. FACEBOOK : MOE SAFETY CENTER**

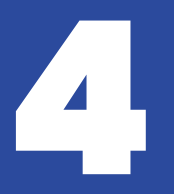

## การแก้ไข กรณีลืมรหัสผ่าน

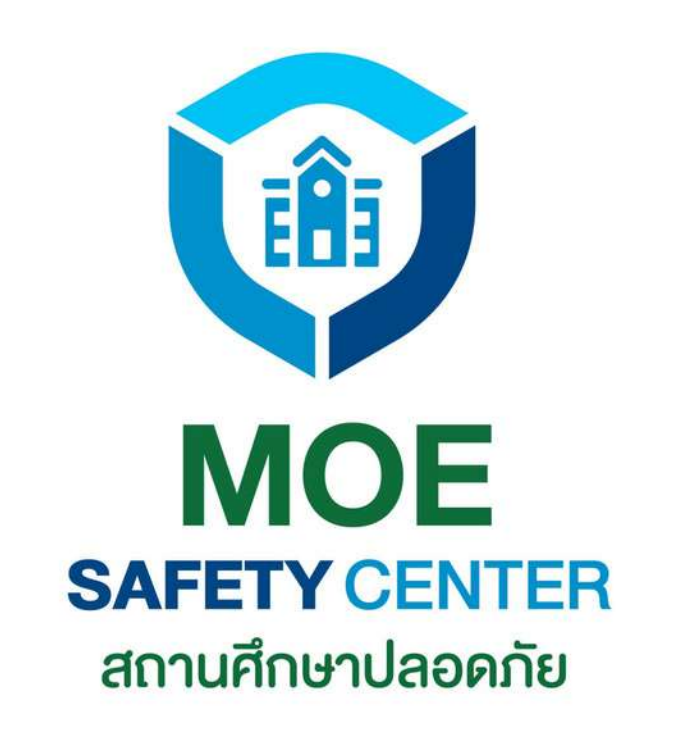

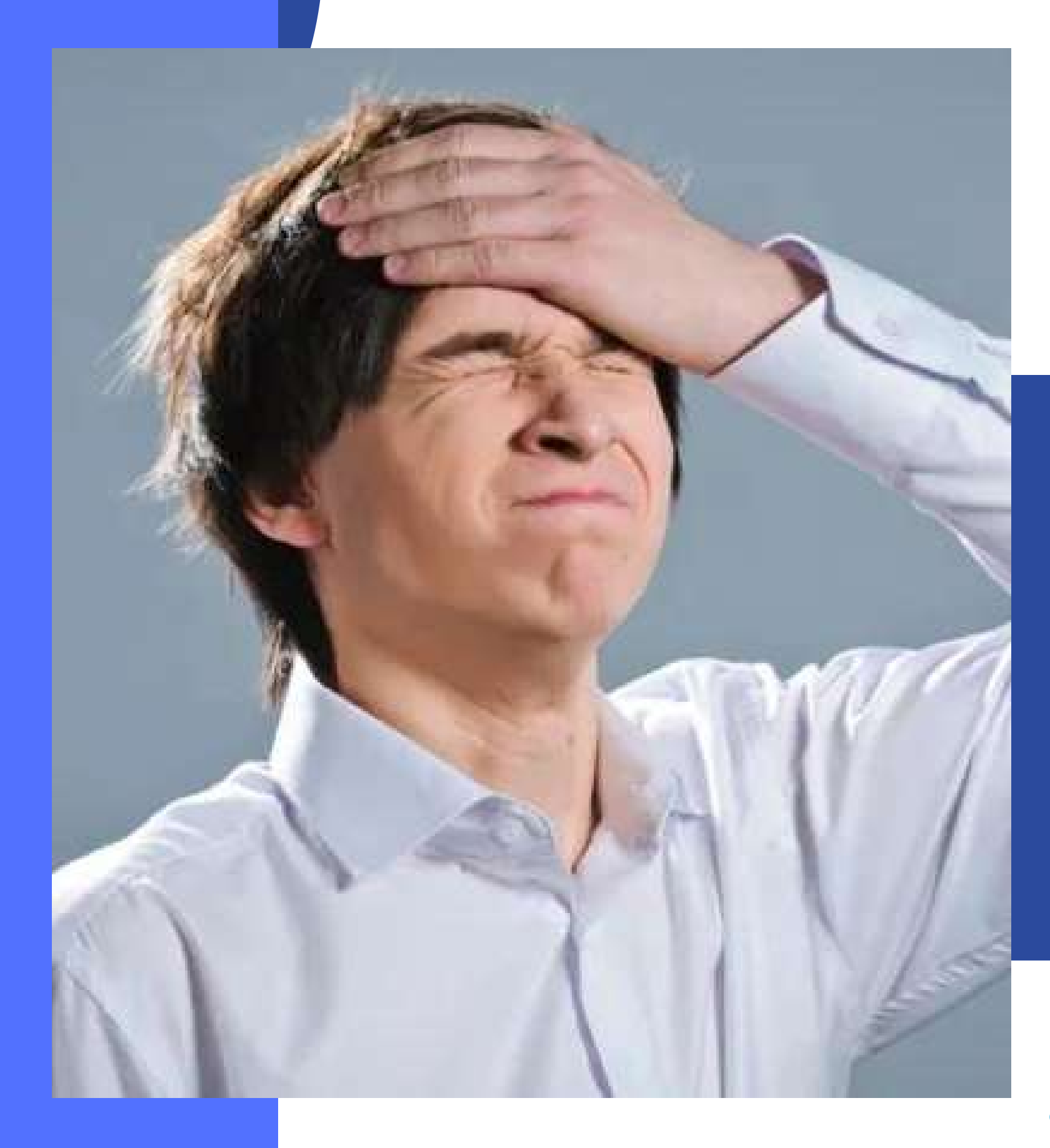

# กรณ์ลืมรหัสผ่าน

### หากท่านจำ EMAIL ได้ แต่ลืมรหัสผ่าน สามารถ แก้ไขได้ดังขั้นตอนต่อไปนี้

2.กดที่ปุ่ม ลืมรหัสผ่าน 4.กดที่ปุ่ม ยืนยัน

- 1.เข้าเว็บไซต์ moesafetycenter.com
- <u>3. กรอกอีเมลที่ท่านต้องการ Log in</u>
- 5.ระบบจะส่ง email ให้ท่านยืนยันตน
- 6.เข้า Email ไปยืนยันตน

### แต่ถ้าลืม EMAIL ด้วย จะไม่สามารถแก้ไขได้ ต้อง สมัคร EMAIL ใหม่ ดังนั้นจึงอยากขอความร่วมมือ ให้บันทึกทุก EMAIL ของหน่วยงานท่านด้วย

### หรือ สร้างบัญชีผู้ใช้งานใหม่

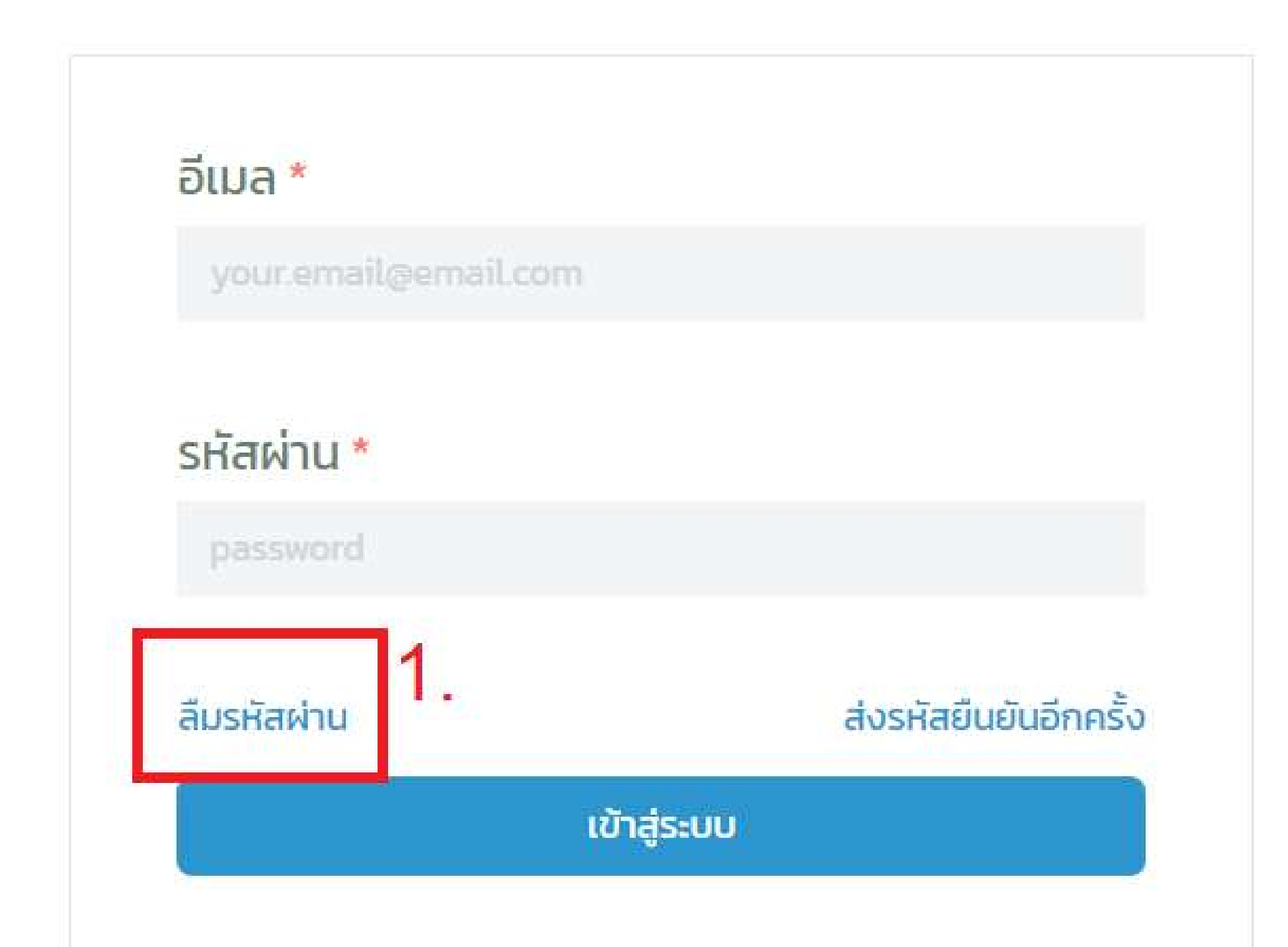

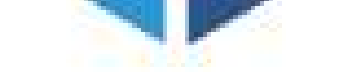

## ลืมรหัสผ่าน

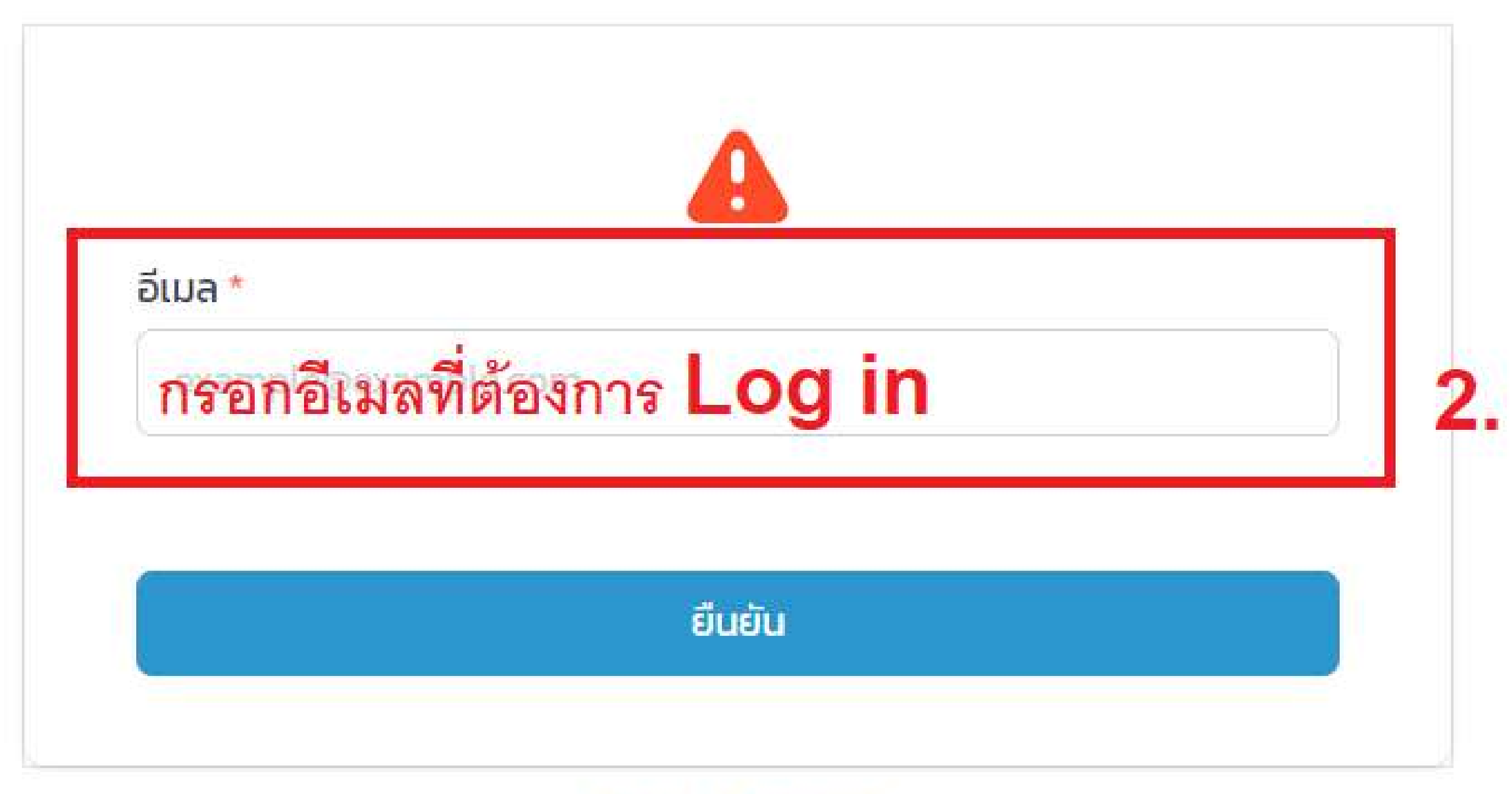

กลับหน้าเข้าสู่ระบบ

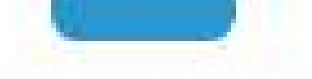

### user.moetest@hotmail.com

คุณจะได้รับ "รหัส" สำหรับยืนยันทางอีเมล ถ้าอีเมลถูกต้อง

sਸ਼ੌਰ \*

รหัสผ่าน \*

sca.moetest@hotmail.com

ผ่านอีกครั้ง

ยืนยันรหัสผ่าน \*

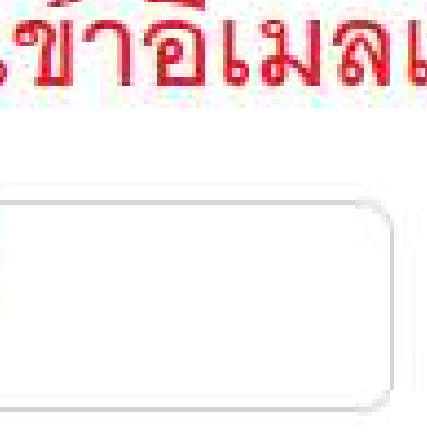

### ส่งอีเมลยืนยันให้ท่านทางอีเมลแล้ว ขั้นต่อไปให้เข้าอีเมลเพื่อยืนยันรหัส

## หากขึ้นหน้าแบบนี้ แสดงว่าระบบได้

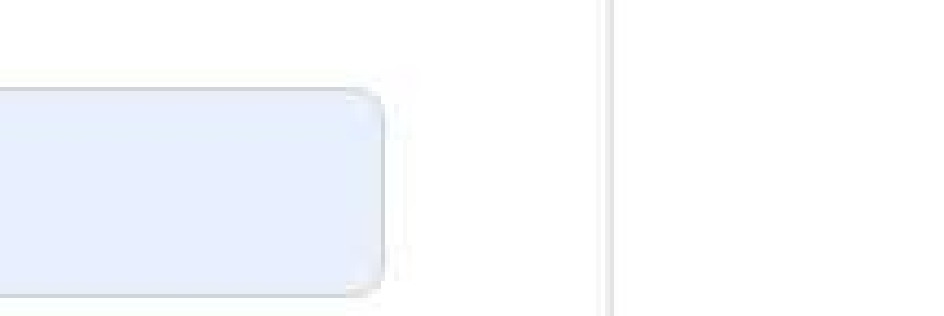

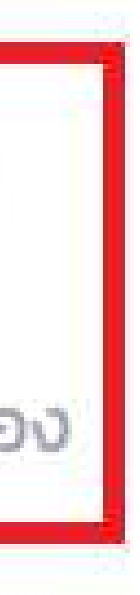

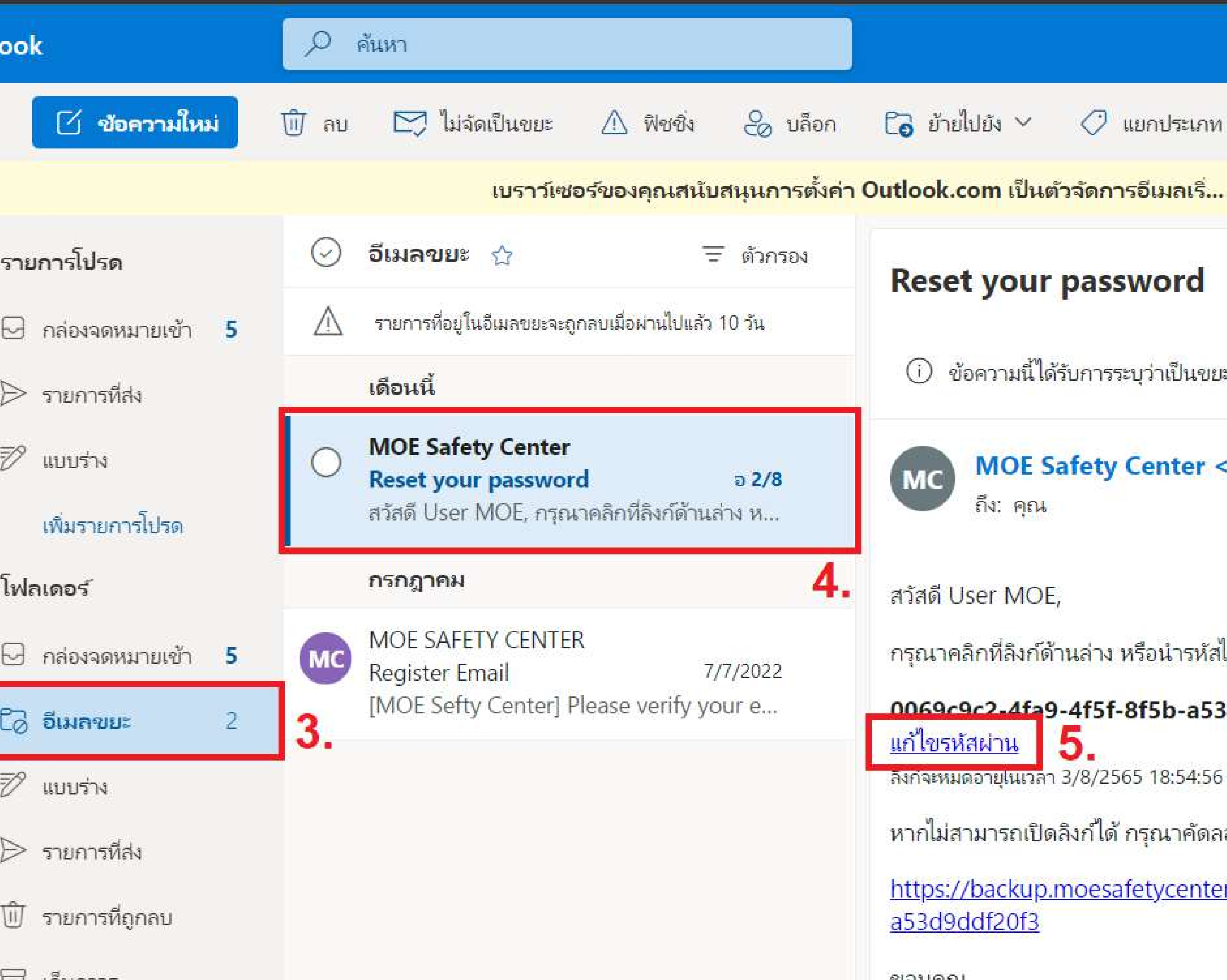

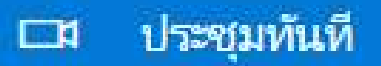

🔿 แยกประเภท 🗠 🤈 เลิกทำ ...

เบราว์เซอร์ของคุณสนับสนุนการตั้งค่า Outlook.com เป็นตัวจัดการอีเมลเริ่... ลองใช้ทันที่ ถามอีกครั้งในภายหลัง ไม่ต้องแสดงอีก

ข้อความนี้ได้รับการระบุว่าเป็นขยะ ไม่ใช่ขยะ | แสดงเนื้อหาที่ถูกบล็อก

### MOE Safety Center <web@moesafetycenter.com>

้กรุณาคลิกที่ลิงก์ด้านล่าง หรือนำรหัสไปกรอกบนเว็บไซต์เพื่อทำการแก้ไขรหัสผ่าน

#### 0069c9c2-4fa9-4f5f-8f5b-a53d9ddf20f3

หากไม่สามารถเปิดลิงก์ได้ กรุณาคัดลอกลิงก์ด้านล่าง

https://backup.moesafetycenter.com/forgot-password/confirm?code=0069c9c2-4

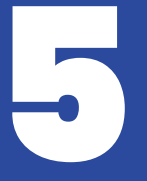

# เมนูต่าง ๆ ที่ต้องรู้

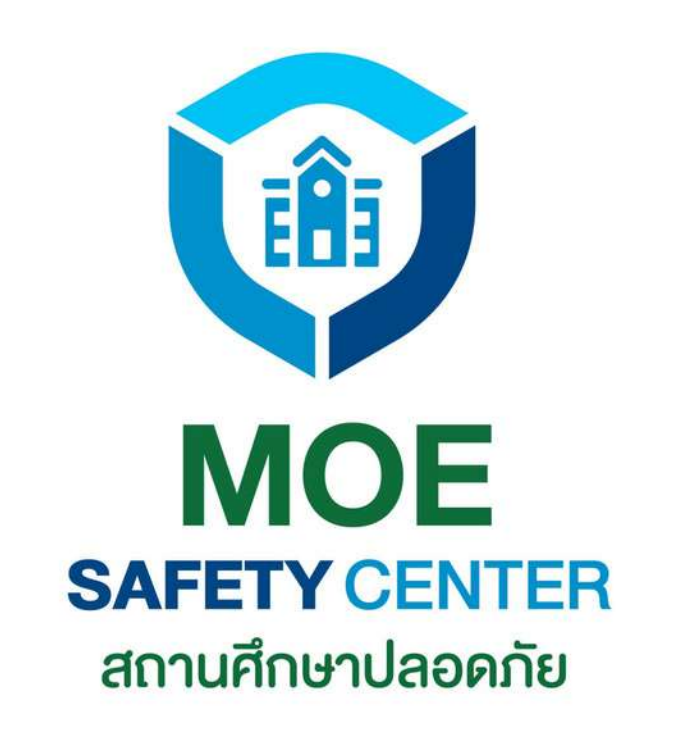

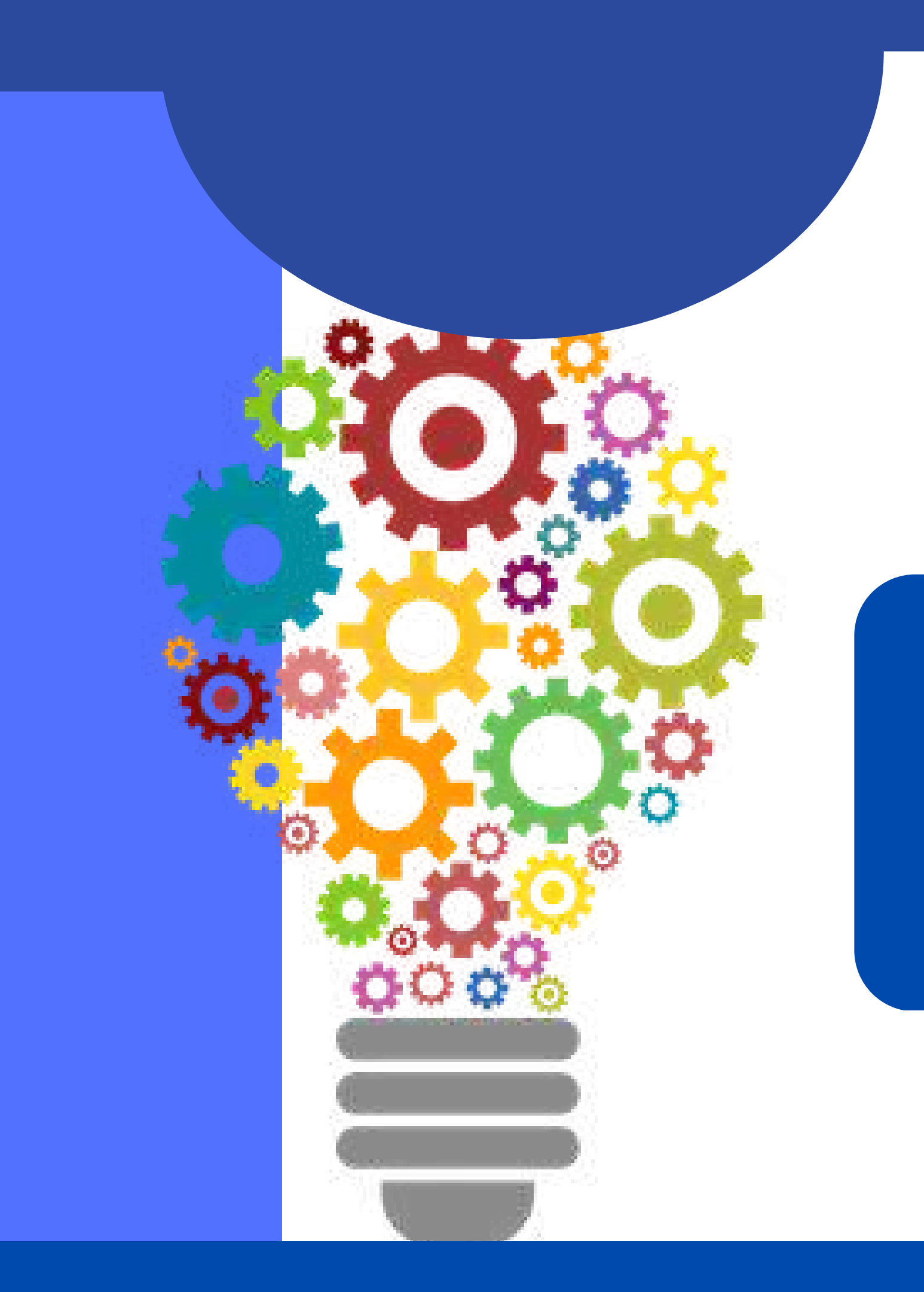

### เมนูที่จำเป็นต้องรู้สำหรับการแจ้งเหตุในระบบ MOE SAFETY CENTER มีดังนี้

<u>1.เข้าเว็บไซต์ moesafetycenter.com</u> 2.ปุ่ม แจ้งเหตุ 3.กระดิ่งแจ้งเตือน 4.โปรไฟล์ 5.การแจ้งเหตุของฉัน

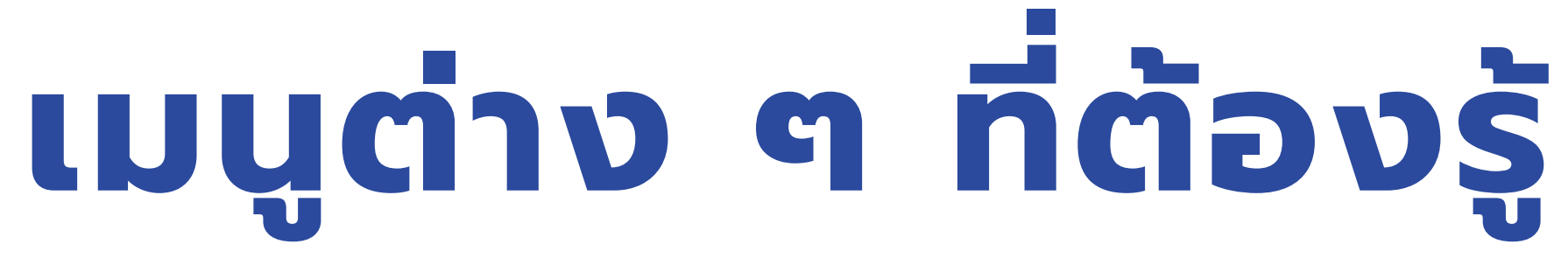

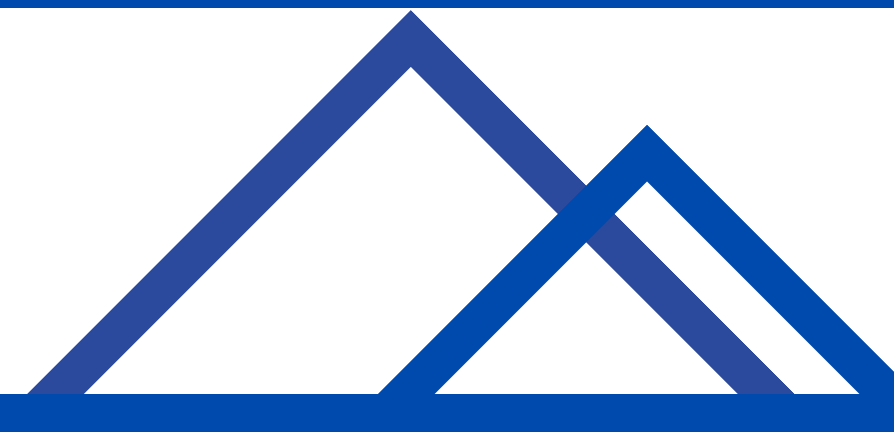

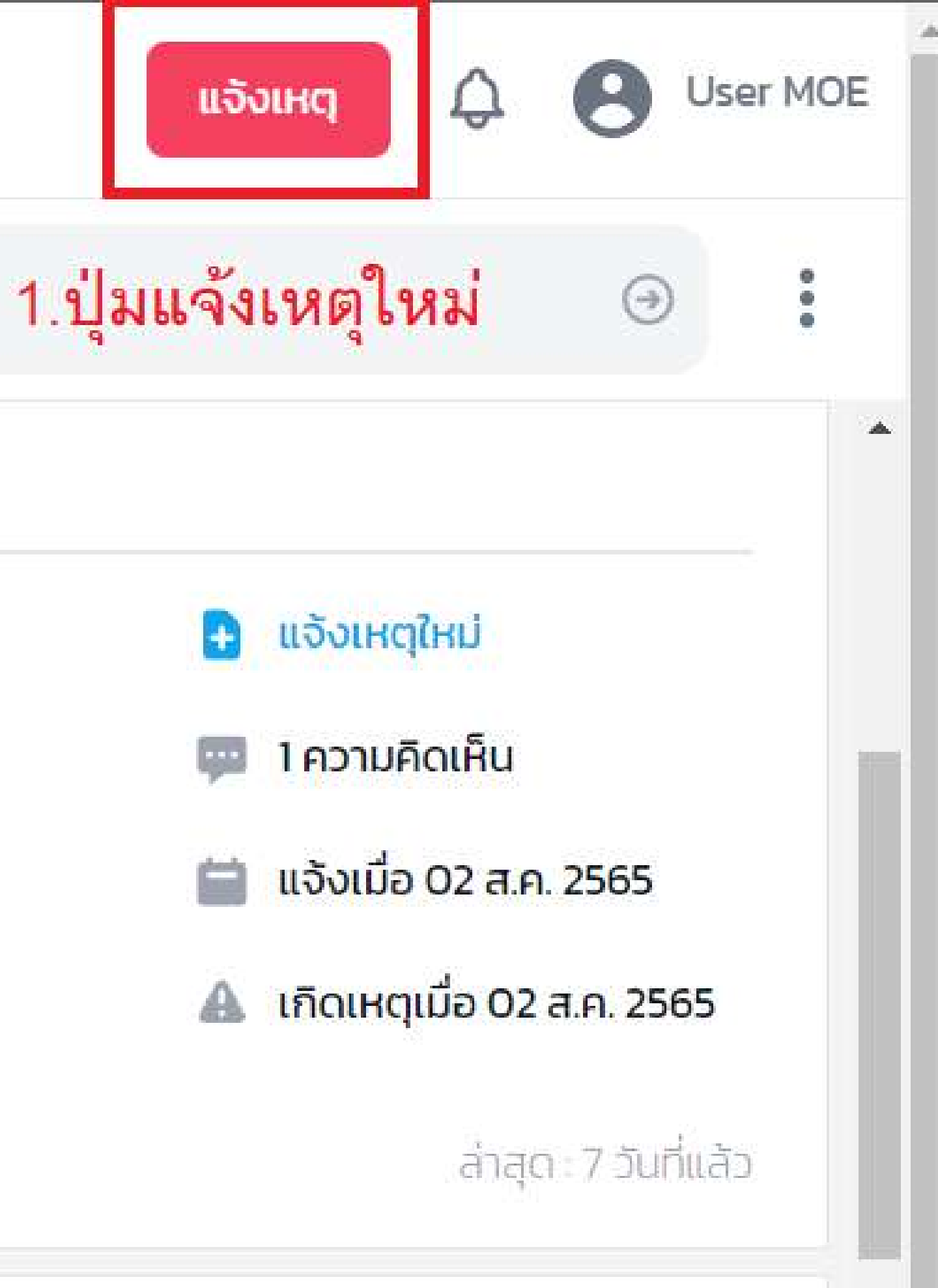

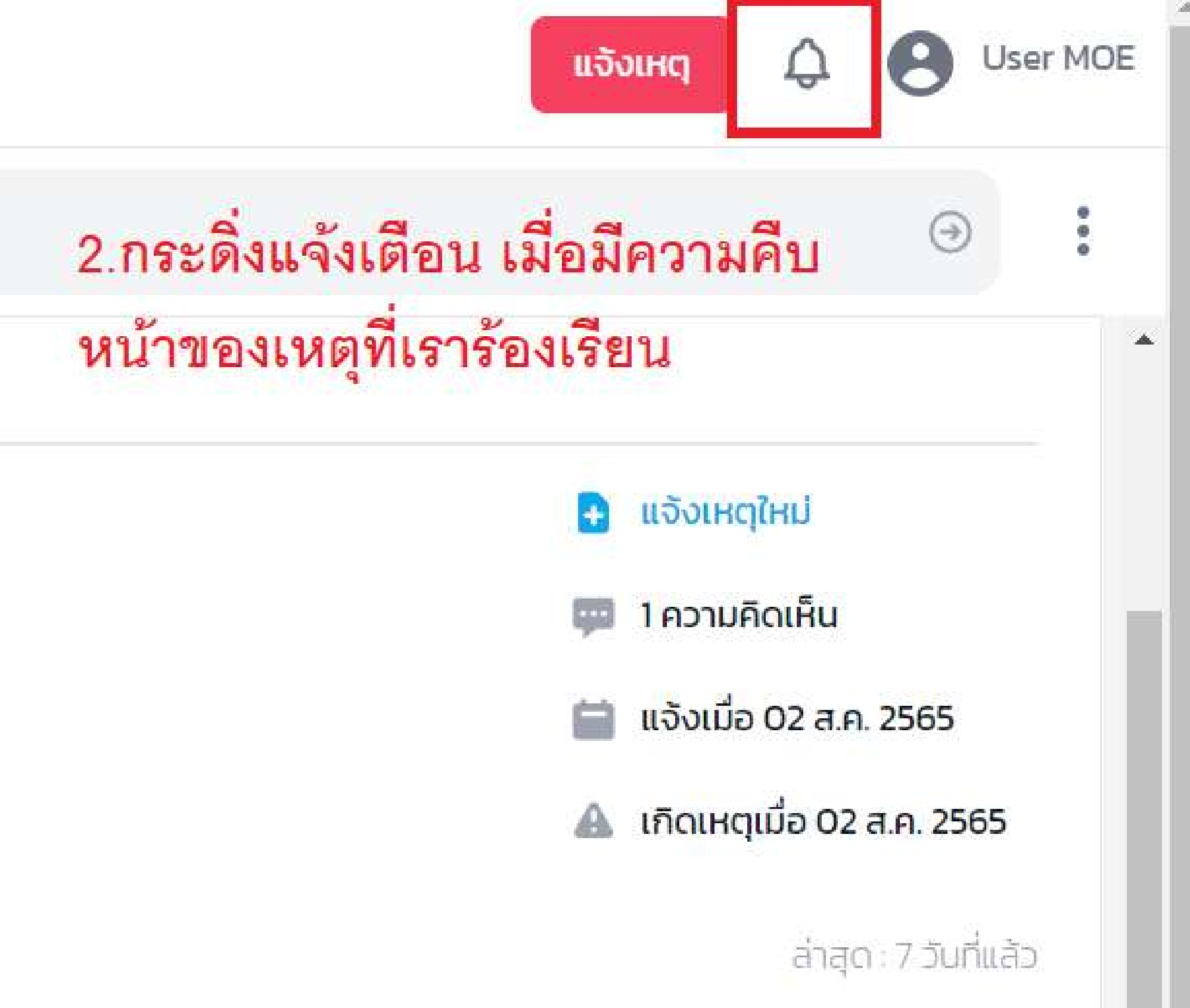

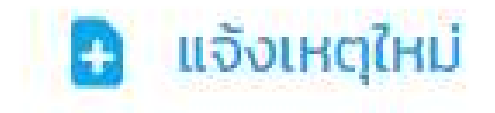

3.โปรไฟล์ เราสามารถแก้ไขข้อมูลต่าง ๆได้
ประวัติ แก้ไขชื่อ เบอร์ ที่อยู่ วันเดือนปีเกิด
รูปโปรไฟล์
เปลี่ยนรหัสผ่าน

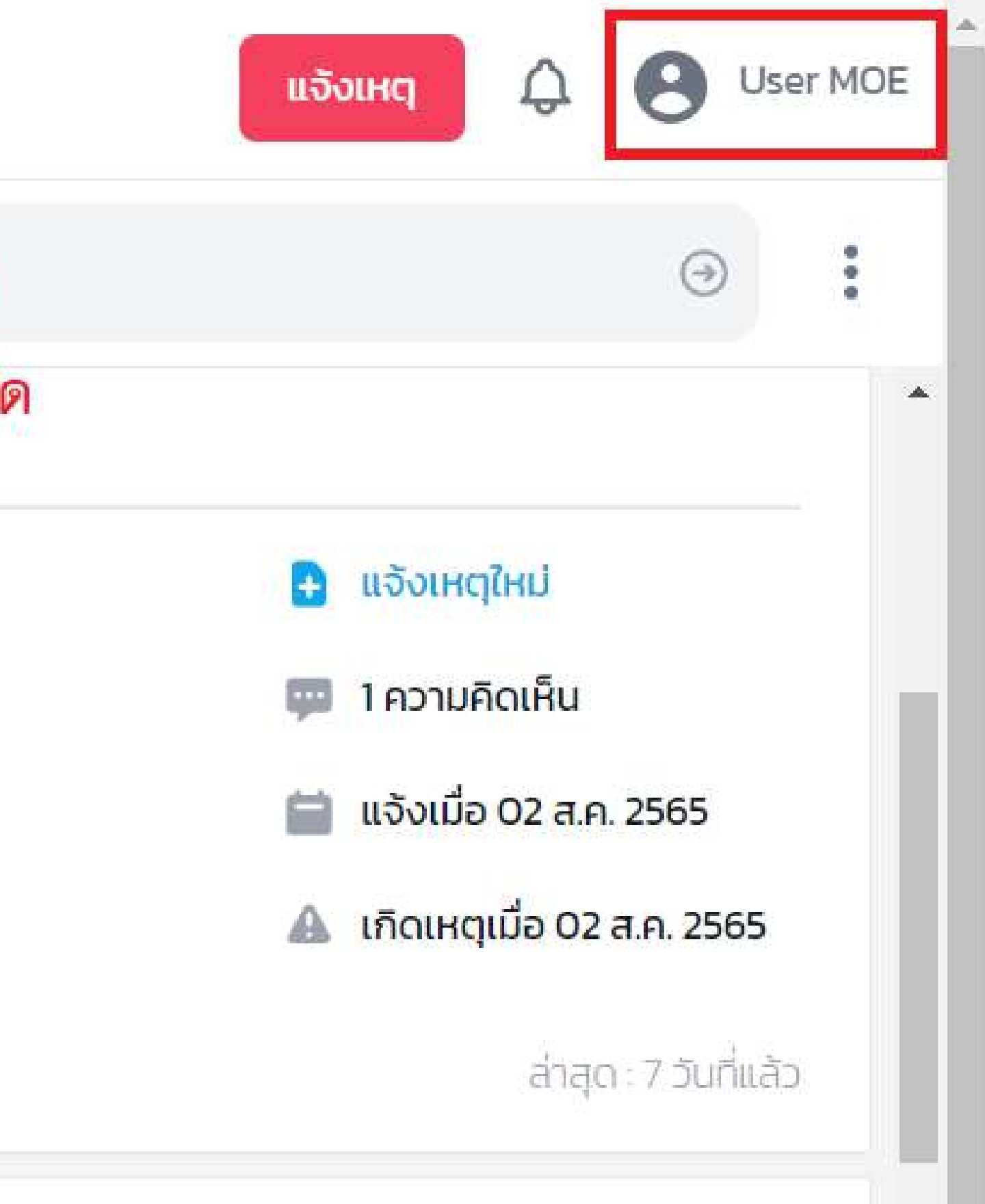

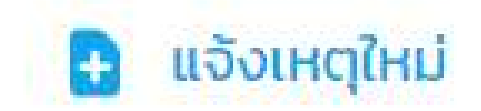

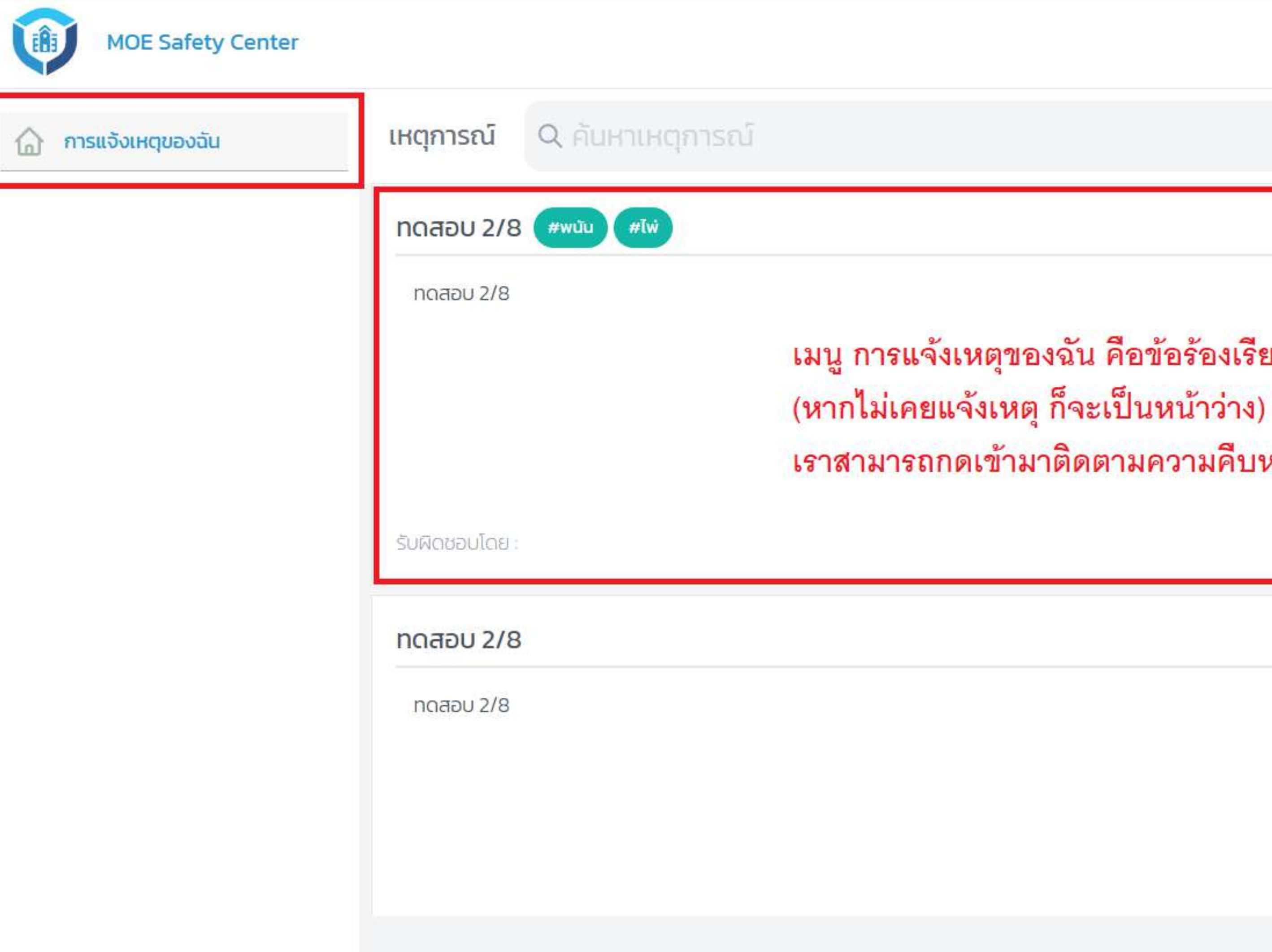

เมนู การแจ้งเหตุของฉัน คือข้อร้องเรียนต่าง ๆ ที่เราแจ้งสำเร็จไปแล้ว เราสามารถกดเข้ามาติดตามความคืบหน้าของเหตุต่าง ๆ ได้

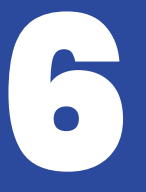

# การแจ้งเหตุใหม่

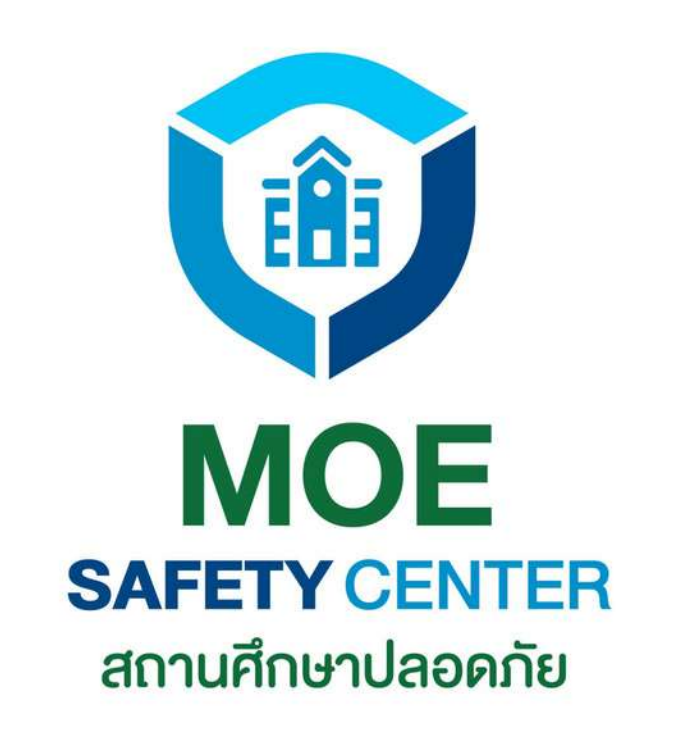

1.เข้าเว็บไซต์ moesafetycenter.com 2.กดที่ปุ่ม แจ้งเหตุ 3. กรอกข้อมูลแจ้งเหตุให้ครบทุกช่อง 4.กดที่ปุ่ม บันทึก 5.หากบันทึกสำเร็จ ข้อร้องเรียนที่แจ้งจะส่ง ถึงหน่วยงานที่รับผิดชอบทันที 6. ผู้แจ้งสามารถสอบถามหรือให้ข้อเสนอแนะ ที่หัวข้อ Activity

ในช้อ3. ผู้แจ้งควรกรอกข้อมูลตามความเป็นจริง ให้ครบทุกช่อง เจ้าหน้าที่ที่รับเรื่องจะได้แก้ไข ปัญหาโดยเร็ว และห้ามแจ้งข้อมูลเท็จเด็ดขาด

### การแจ้งเหตุใหม่ การแจ้งเหตุใหม่ เป็นขั้นตอนสำคัญที่ผู้แจ้งจำเป็น ต้องรู้ เพื่อใช้ในการแจ้งข้อร้องเรียนต่าง ๆ

มีขั้นตอนดังต่อไปนี้

#### fety Center

| งฉัน      | เหตุการณ์ Q ค้นหาเหตุการณ์ |
|-----------|----------------------------|
| vda       |                            |
| ในส่วนตัว | Test                       |
| JUAJUCIJ  |                            |
|           | Test                       |
|           |                            |
|           |                            |
|           |                            |
|           |                            |
|           |                            |
|           | รับผิดชอบโดย               |
|           |                            |
|           |                            |
|           | ทดสอบ #อุมัติเหตุ          |
|           | 00300                      |
|           |                            |
|           |                            |
|           |                            |
|           |                            |
|           |                            |
|           |                            |
|           |                            |

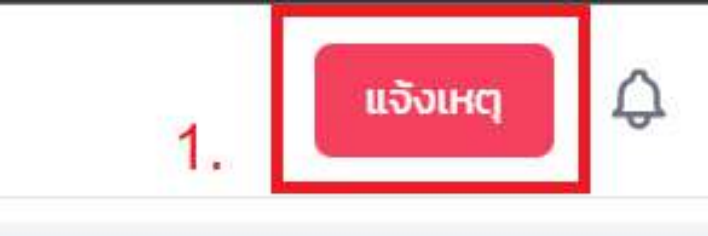

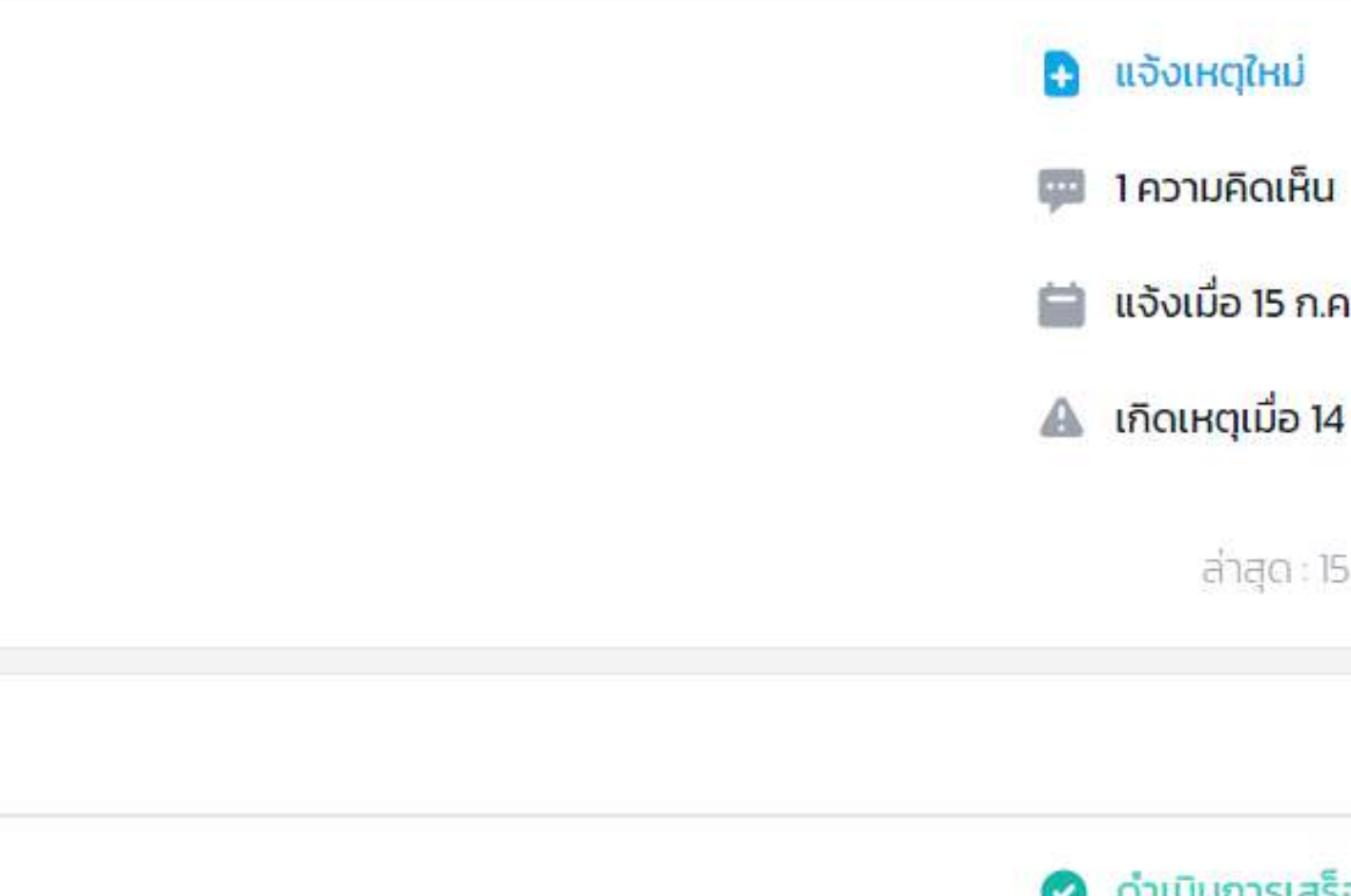

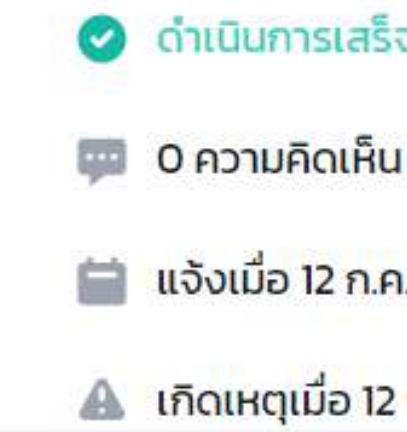

### งเหตุ: กรุณากรอกชื่อเหตุการณ์ <mark>กรอกชื่อเหตุการณ์</mark>

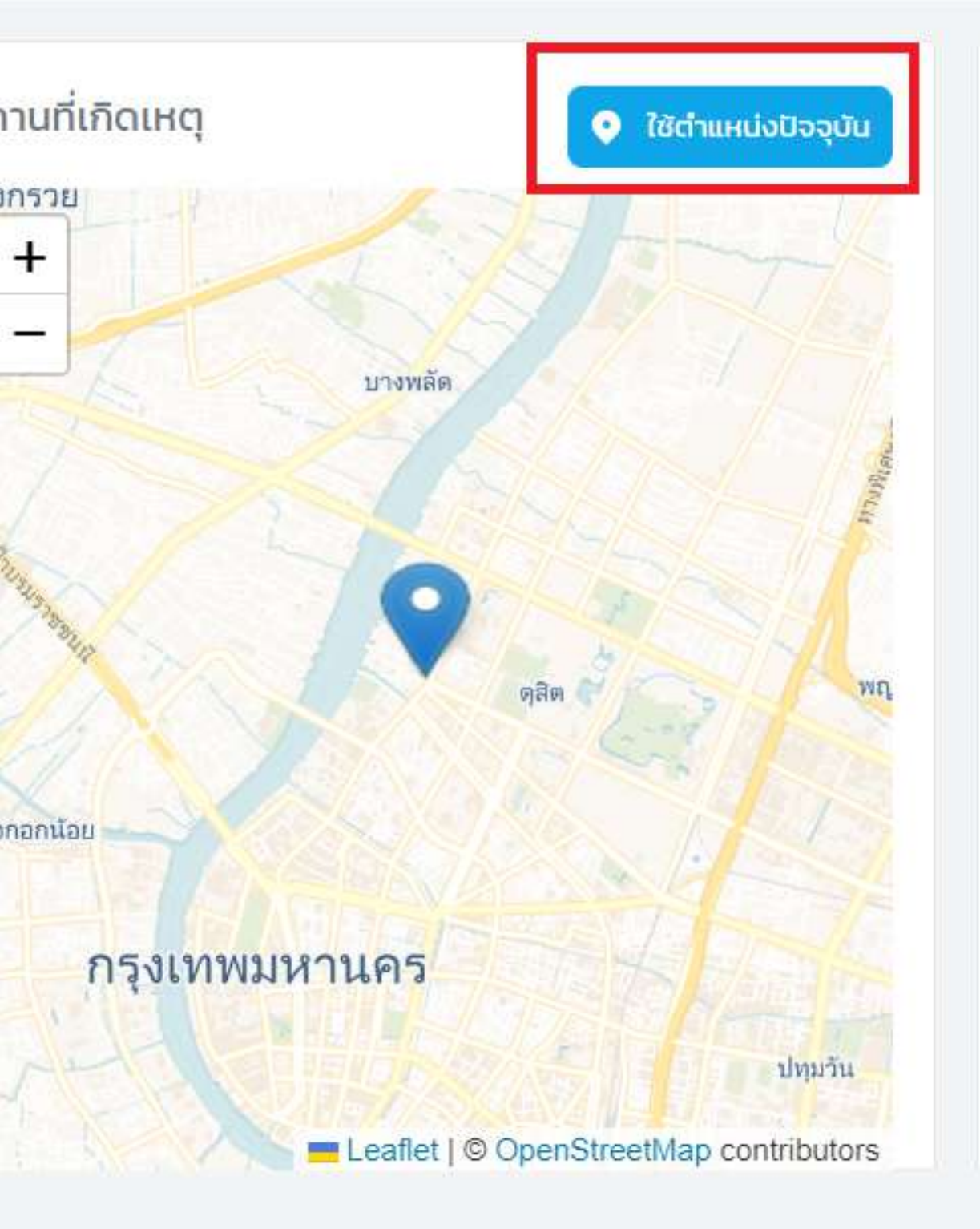

| ประเภทผู้แจ้ง *                                         |                   |            |       |   |
|---------------------------------------------------------|-------------------|------------|-------|---|
| กรุณาเลือก                                              |                   |            |       | ~ |
| วันเวลาที่เกิดเหตุ *                                    |                   |            |       |   |
| วว/ดด/ปปปป -                                            |                   |            |       |   |
| รายละเอยด *                                             |                   |            |       |   |
| ใส่รายละเร<br>ตามความเ                                  | อียดใจ<br>ป็นจรี  | ห้คร<br>โง | บถ้วน |   |
| ใส่รายละเร <mark>ิ</mark><br>ตามความเ<br>ประเภทคู่กรณี* | อียดใจ<br>เป็นจริ | ห้คร<br>โง | บถ้วน |   |

บันทึก

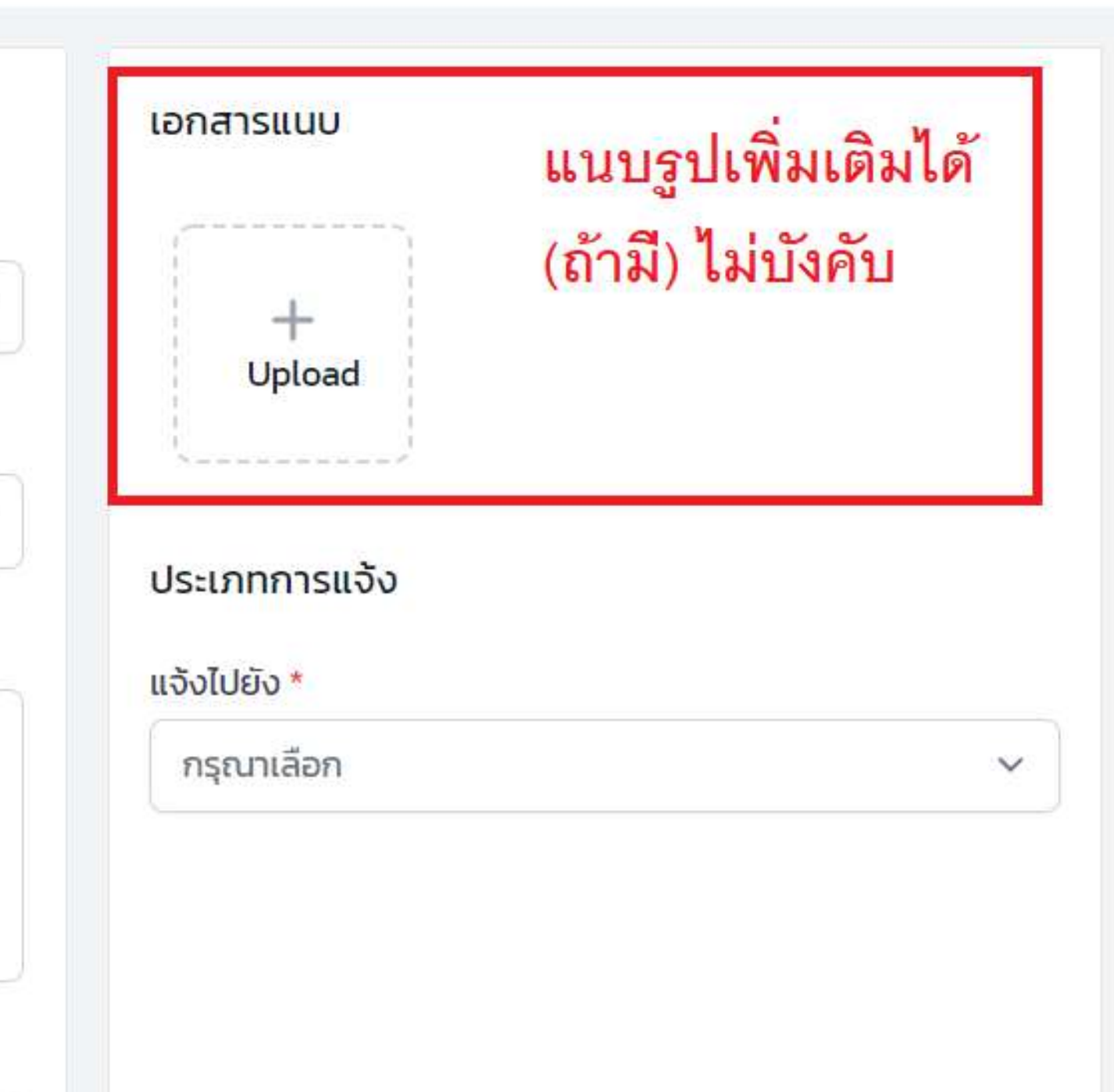

#### fety Center

### แจ้งเหตุ: กรุณากรอกชื่อเหตุการณ์

งฉัน

เต่อ

ป็นส่วนตัว

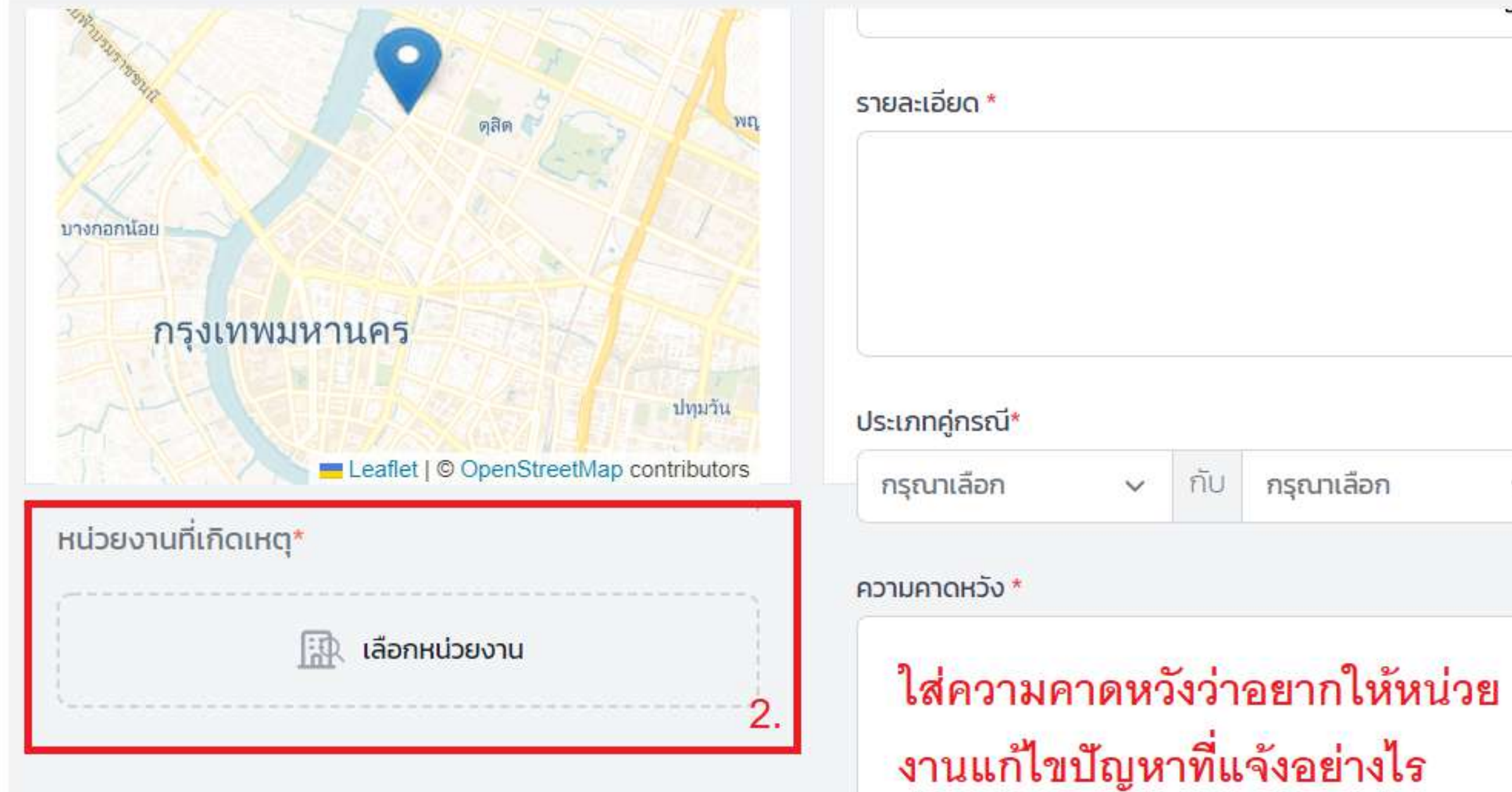

| _         | ู่ประเภทการแจ้ง |
|-----------|-----------------|
|           | แจ้งไปยัง *     |
|           | กรุณาเลือก      |
|           |                 |
|           |                 |
|           |                 |
| ณาเลือก 🗸 |                 |
|           |                 |
|           |                 |

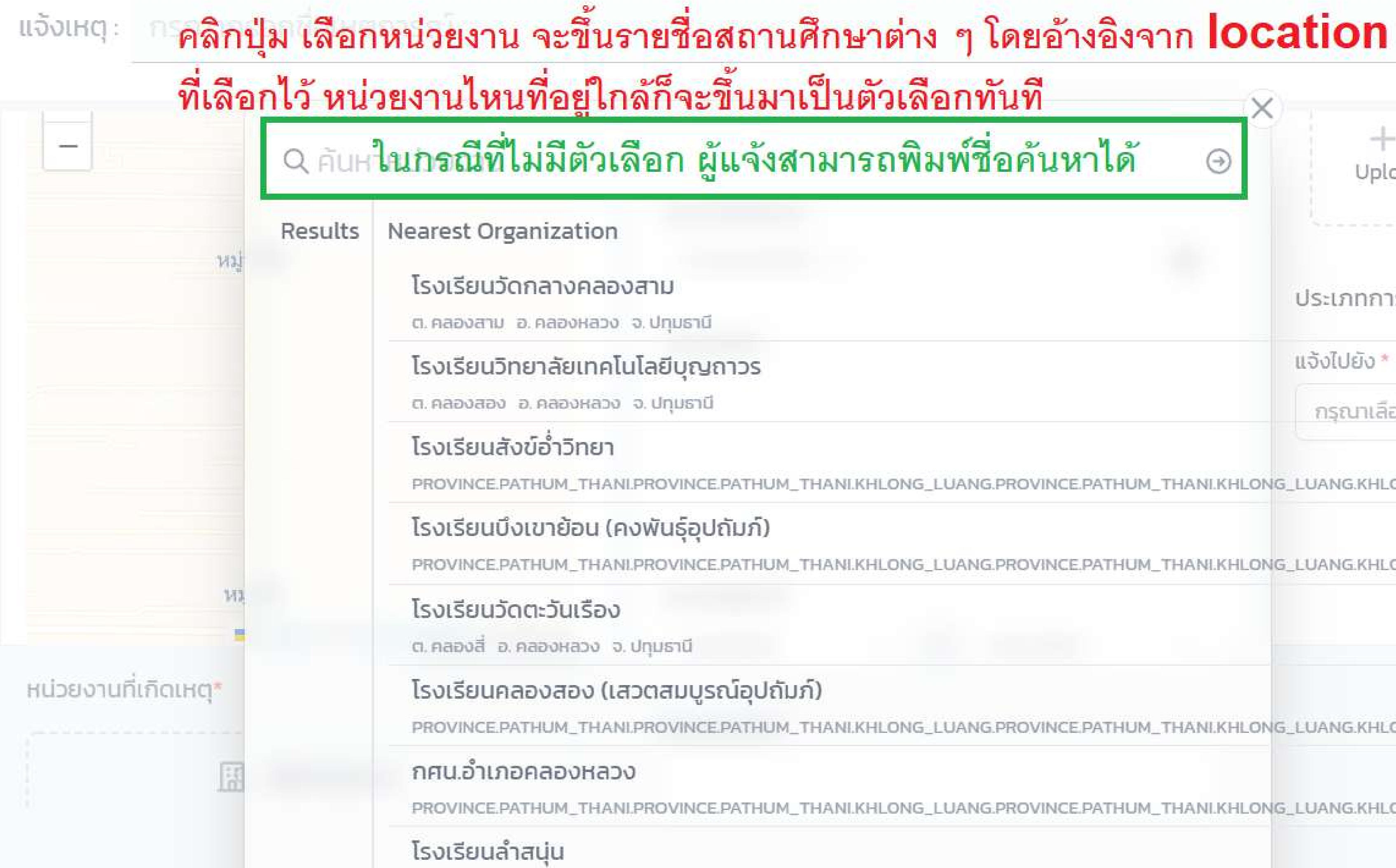

| ทันที ×                         |                            |
|---------------------------------|----------------------------|
| ชื่อค้นหาได้ ⊙                  | +<br>Upload                |
|                                 |                            |
|                                 | ประเภทการแจ้ง              |
|                                 | ແຈ້งໄປຍັง *                |
|                                 | กรุณาเลือก                 |
| NG.PROVINCE.PATHUM_THANI.KHLONG | LUANG.KHLONG_SONG PROVIN   |
| NG.PROVINCE.PATHUM_THANI.KHLONG | LUANG.KHLONG_SI PROVINCE.P |
| NG.PROVINCE.PATHUM_THANI.KHLONG | _LUANG.KHLONG_SONG PROVING |
| NG.PROVINCE.PATHUM_THANI.KHLONG | LUANG.KHLONG_SONG PROVING  |

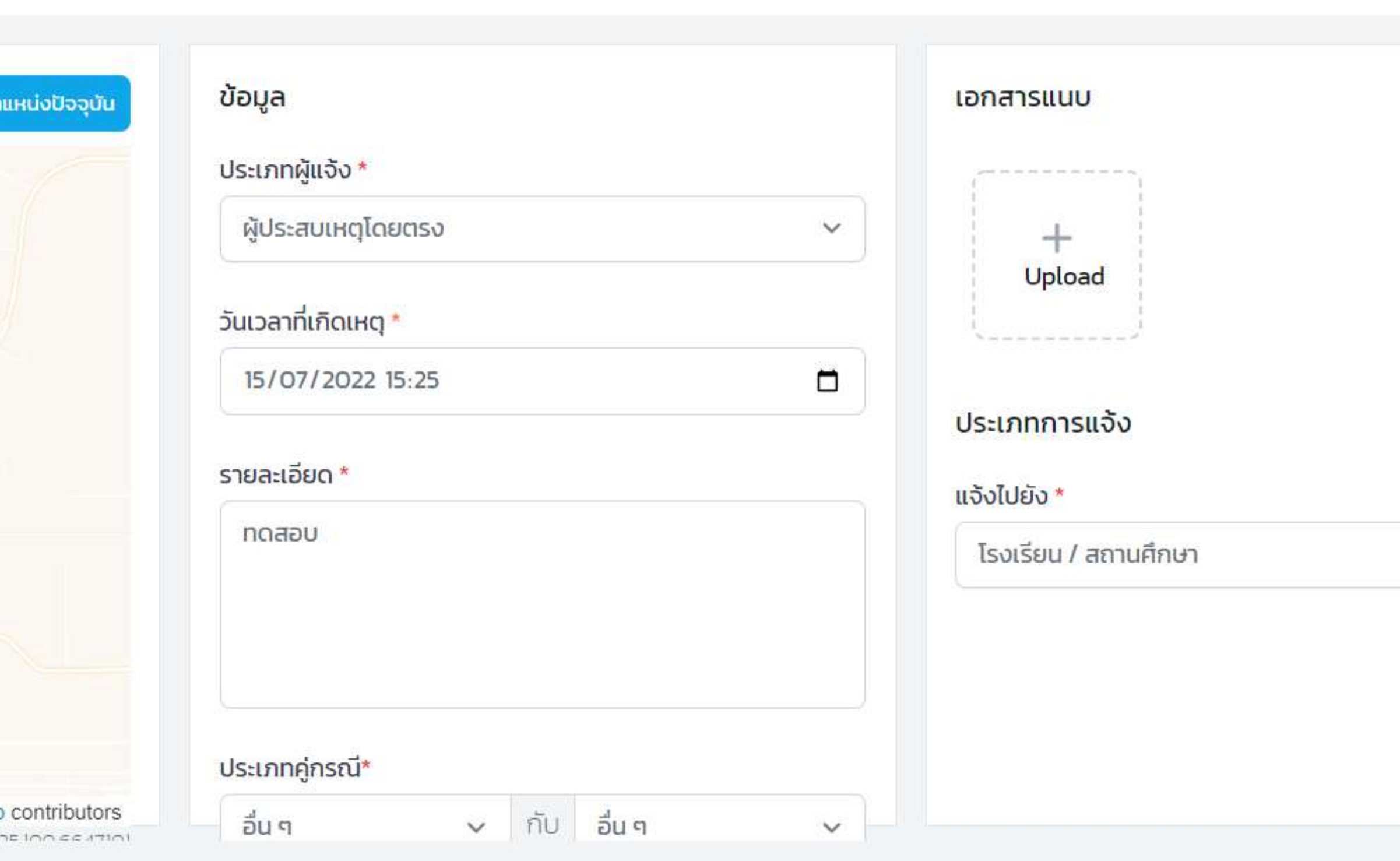

| 3. | บันทึก |   |
|----|--------|---|
|    |        | Ê |
|    |        |   |
|    |        |   |
|    |        |   |
|    | ~      |   |
|    |        |   |
|    |        | • |

### หลังจากกดปุ่ม บันทึก แล้ว ระบบจะแสดงหน้าสรุปเหตุที่แจ้งขึ้นมา

### ทดสอบ

CSE-20220715000003 แจ้งโดย **User MOE** ผ่าน **web** 

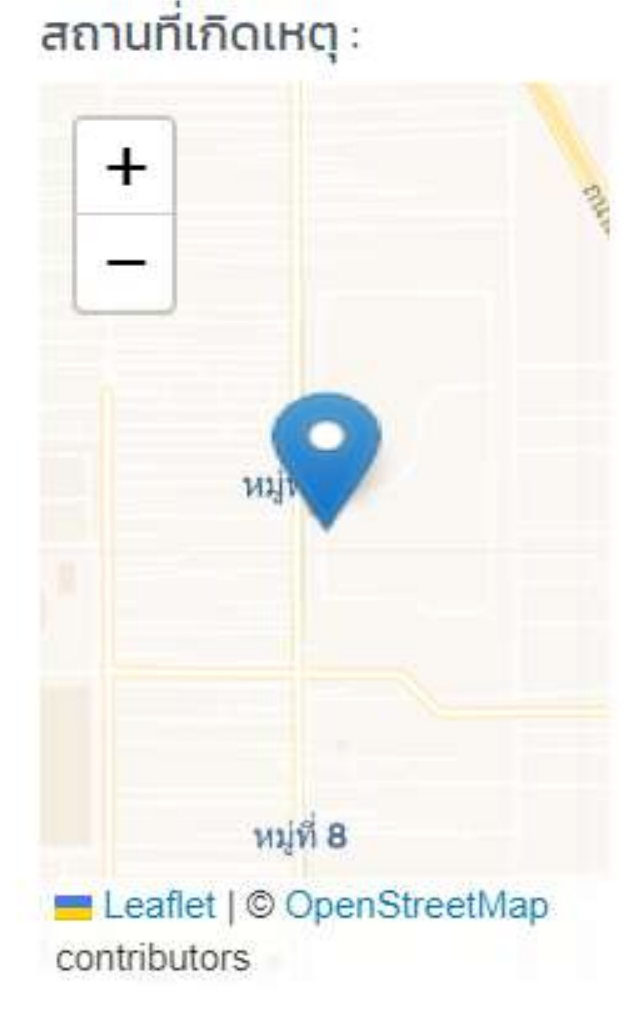

#### รายละเอียด :

ทดสอบ

**ประเภทคู่กรณี** : อื่น ๆ กับ อื่น ๆ

#### ความคาดหวัง :

ทดสอบ

### หน่วยงานที่เกิดเหตุ :

โรงเรียนเทสระบบ 19/9

### ຜູ້ແຈ້ง

User MOE user.moetest@hotmail.com 0841011648

#### เอกสารแนบ

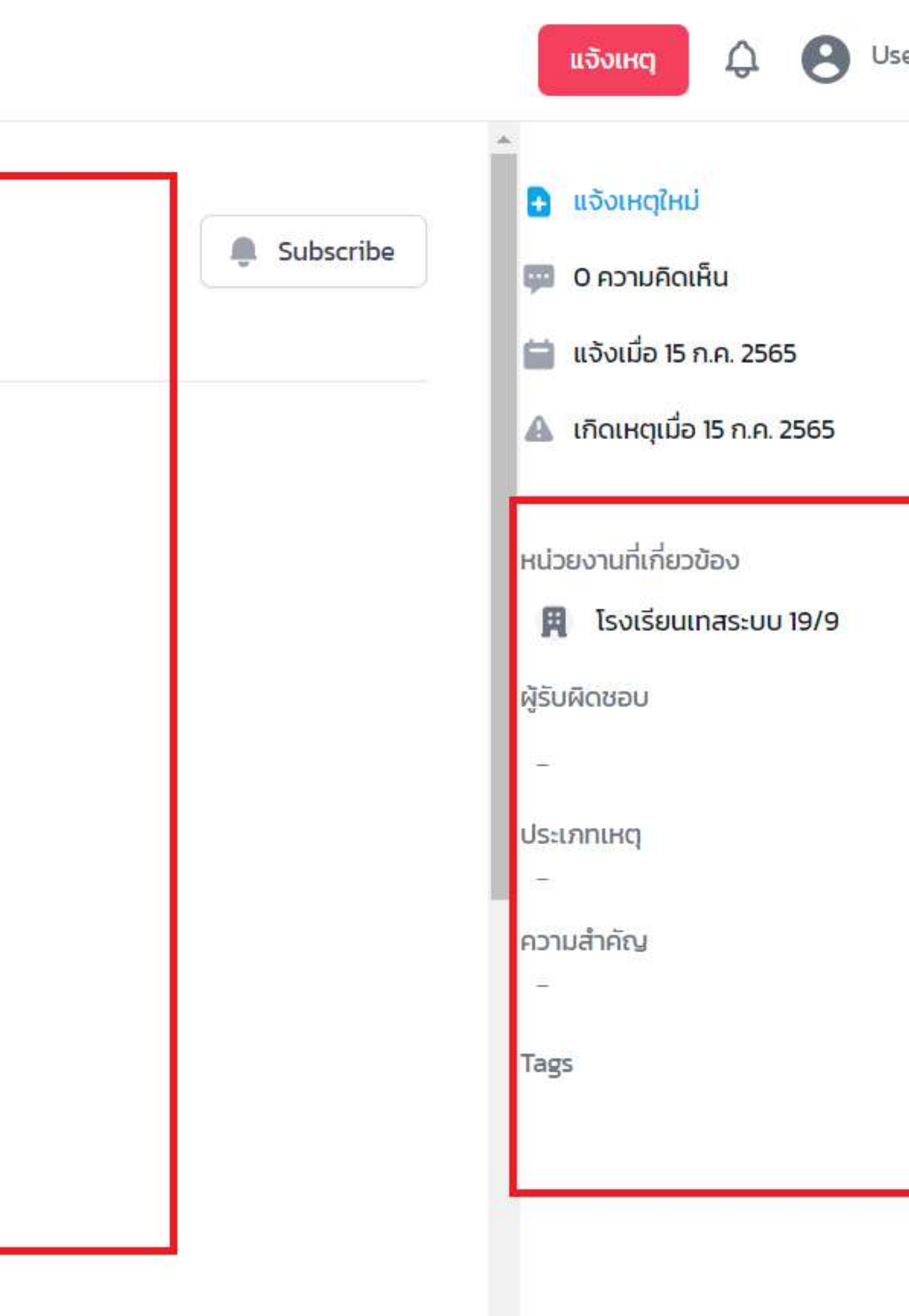

|            | หมู่ที่ 8           |
|------------|---------------------|
| 💻 Leafle   | t   © OpenStreetMap |
| contribute | ors                 |

### หน่วยงานที่เกิดเหตุ :

โรงเรียนเทสระบบ 19/9

### ຜູ້ແຈ້ง

User MOE user.moetest@hotmail.com 0841011648

#### เอกสารแนบ

| Activi | ty         | ในหน้าสรุปเหตุ เลื่อนลงมาจะเจอหัวข้อ <b>Ac</b>                                     |
|--------|------------|------------------------------------------------------------------------------------|
|        |            | หัวข้อนี้มีไว้เพื่อให้ผู้แจ้งได้ติดตามการดำเนิน                                    |
| 6      |            | ว่ามีความเคลื่อนไหวอย่างไรบ้าง                                                     |
|        | ส่ง/บันทึก | ผู้แจ้งสามารถสอบถามหรือให้ข้อเสนอแนะกั<br>ตรง โดยพิมพ์ข้อความ/แนบรูป แล้วกดปุ่ม ส่ |

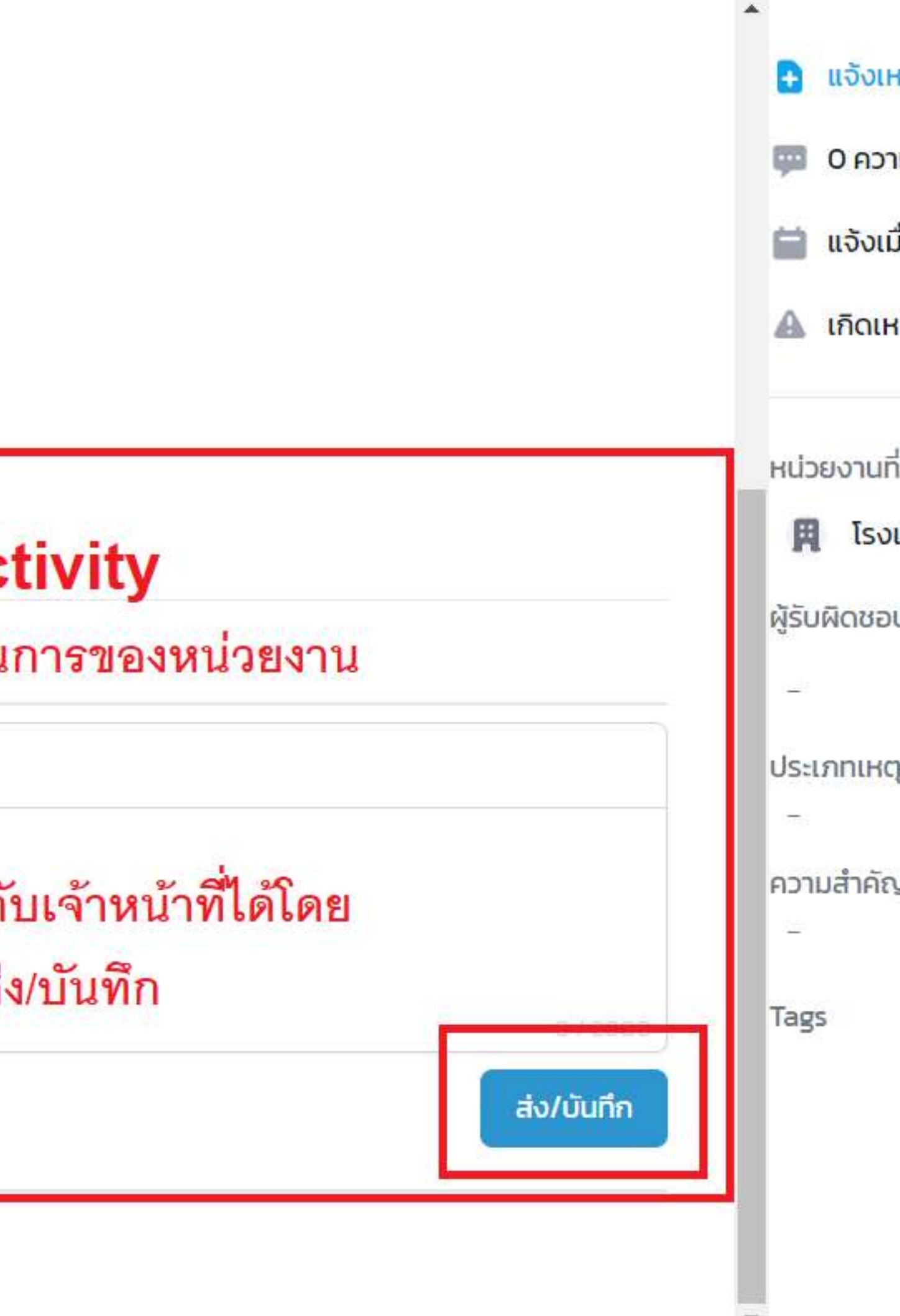

## การติดตามความคืบ หน้าของเหตุที่ร้อง เรียน

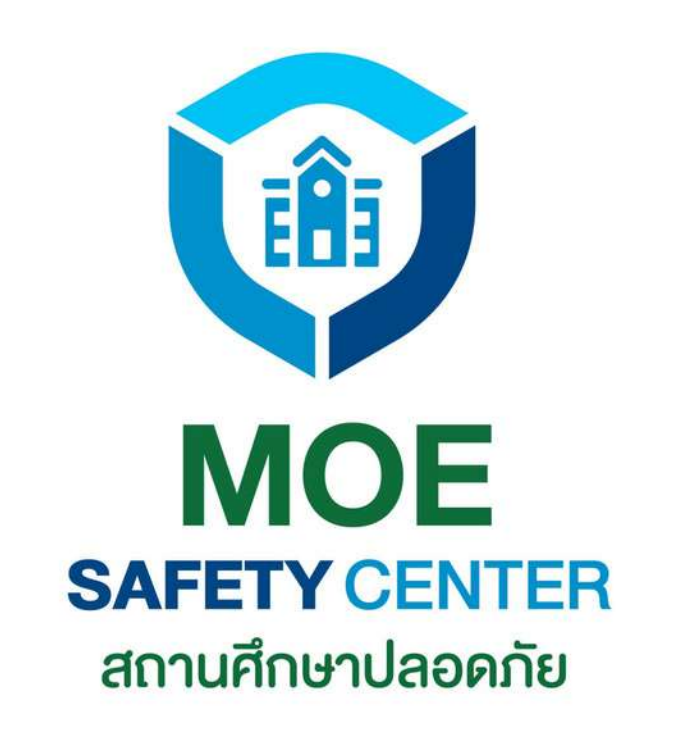

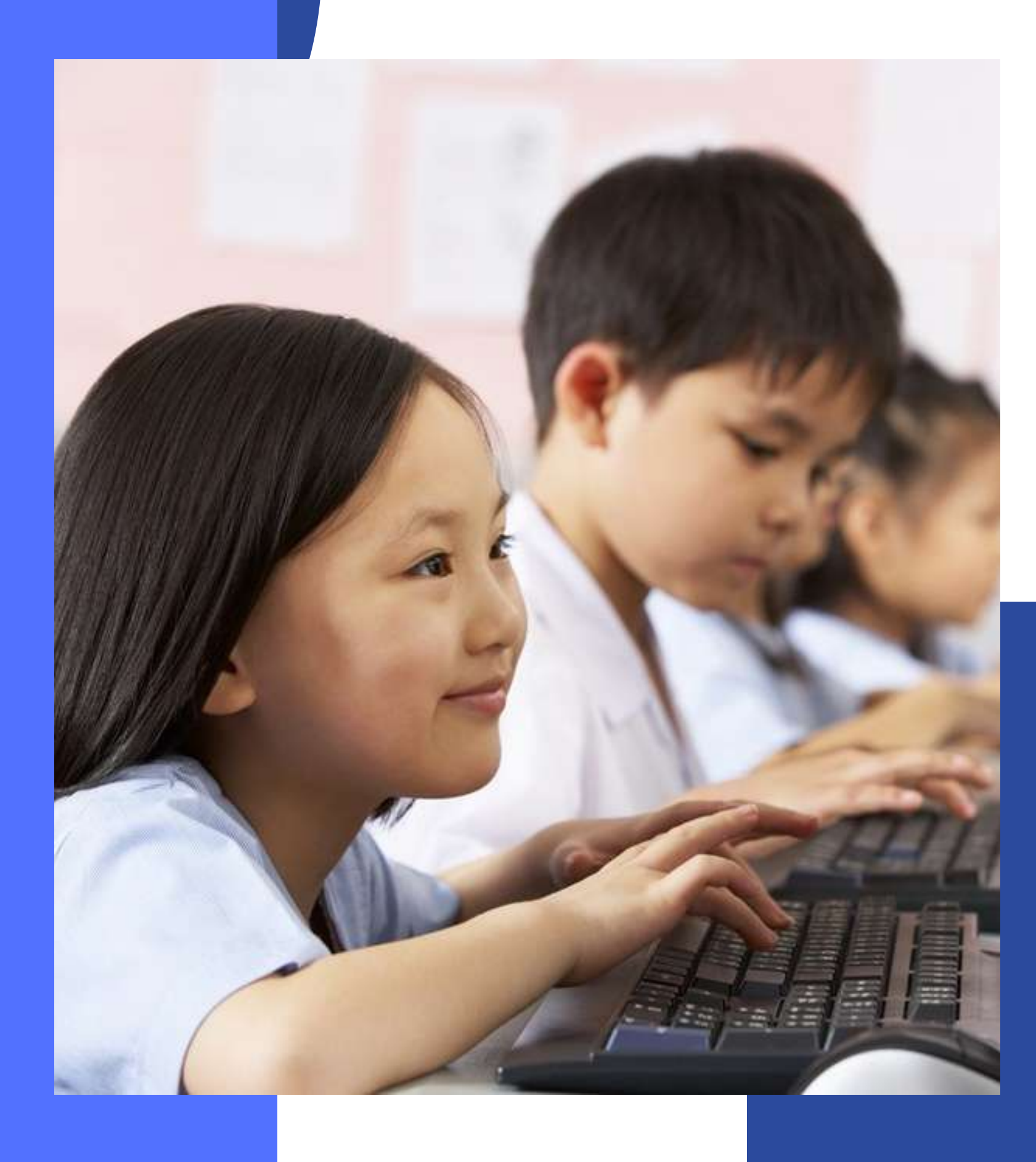

## การติดตามความคืบหน้า ของเหตุที่ร้องเรียน

เมื่อแจ้งเหตุสำเร็จแล้ว ผู้แจ้งสามารถติดตาม ความคืบหน้าได้ว่า เจ้าหน้าที่ที่รับเรื่องดำเนินการ แก้ไขปัญหาอย่างไรบ้าง โดยมีขั้นตอนดังนี้

 1.เข้าเว็บไซต์ moesafetycenter.com
 2.กดที่ปุ่ม การแจ้งเหตุของฉัน
 3.เลื่อนหรือพิมพ์คำค้นหา ให้เจอเหตุที่ ต้องการตรวจสอบความคืบหน้า
 4.กดเข้าไปดูความคืบหน้า
 5.ข้อมูลการดำเนินการต่าง ๆ จะอยู่ที่หัวข้อ Activity

#### MOE Safety Center

| จังเหตุของฉัน | เหตุการณ์ 🤇 ในกรณีที่มีเหตุ  | เยอะ ไม่อยากเลื่อนหา ผู้แจ้งสามารถพิง |
|---------------|------------------------------|---------------------------------------|
|               | ทดสอบ 2/8 <b>#พนัน #ไ</b> พ่ | หรือถ้าเหตุไม่เยอะ ก็สามาร            |
|               | ทดสอบ 2/8                    |                                       |
|               |                              |                                       |
|               |                              |                                       |
|               | รับผิดชอมโดย :               |                                       |
|               | <b>ทดสอบ 2/8</b>             |                                       |
|               | ทดสอบ 2/8                    |                                       |
|               |                              |                                       |
|               |                              |                                       |
|               |                              |                                       |
|               |                              |                                       |

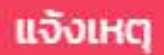

### มพ์ **Keyword** สั้น ๆ ของชื่อเหตุการณ์นั้นแทนได้

กถเลื่อนหาได้เช่นเดียวกัน

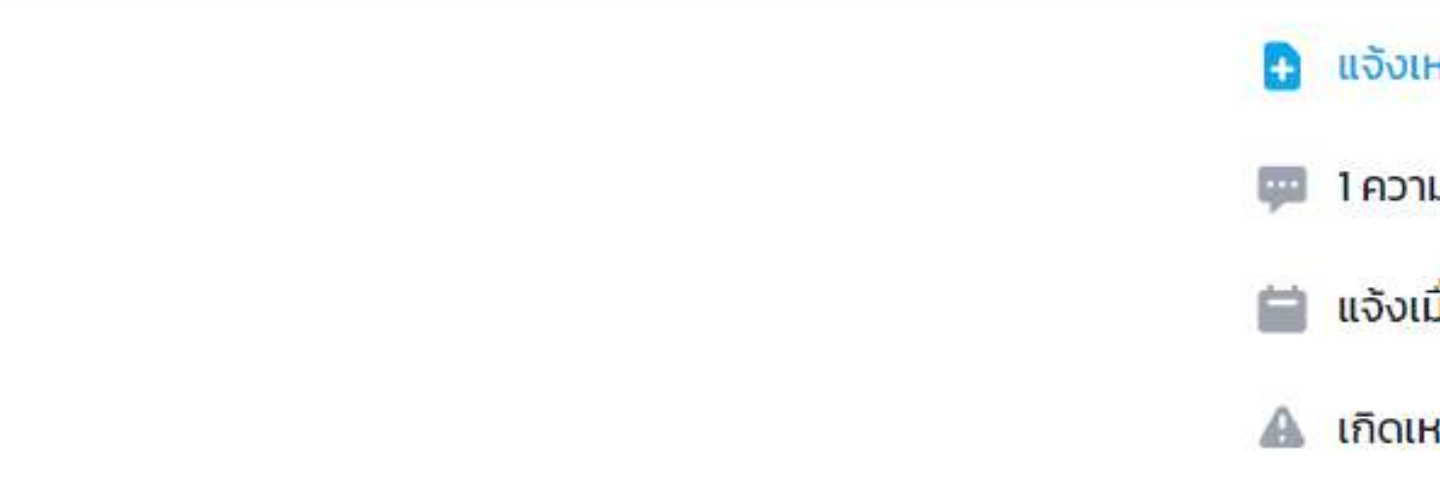

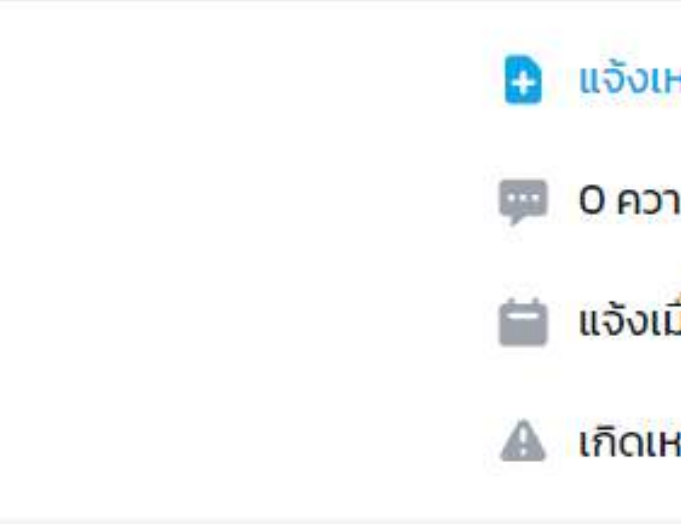

#### fety Center

| งฉัน |    | <mark>เหตุการณ์</mark> | Q ค้นหาเหตุการณ์ |                                    |
|------|----|------------------------|------------------|------------------------------------|
|      |    | ทดสอบ 2/8              | #พนัน #ไพ่       |                                    |
|      |    | ทดสอบ 2/8              |                  |                                    |
|      |    |                        |                  | เมื่อเจอเหตุที่ต้องการตรวจสอบความใ |
|      |    |                        |                  | ก็ให้ท่านกดเข้าไปได้เลย            |
|      |    |                        |                  |                                    |
|      | 2. | รับผิดชอบโดย :         |                  |                                    |
|      |    | กดสอน 2/8              | 6                |                                    |
|      |    |                        |                  |                                    |
|      |    | ทดสอบ 2/8              |                  |                                    |
|      |    |                        |                  |                                    |
|      |    |                        |                  |                                    |
|      |    |                        |                  |                                    |
|      |    |                        |                  |                                    |

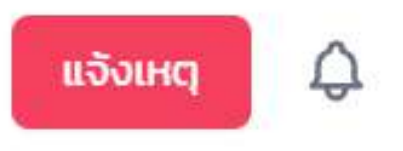

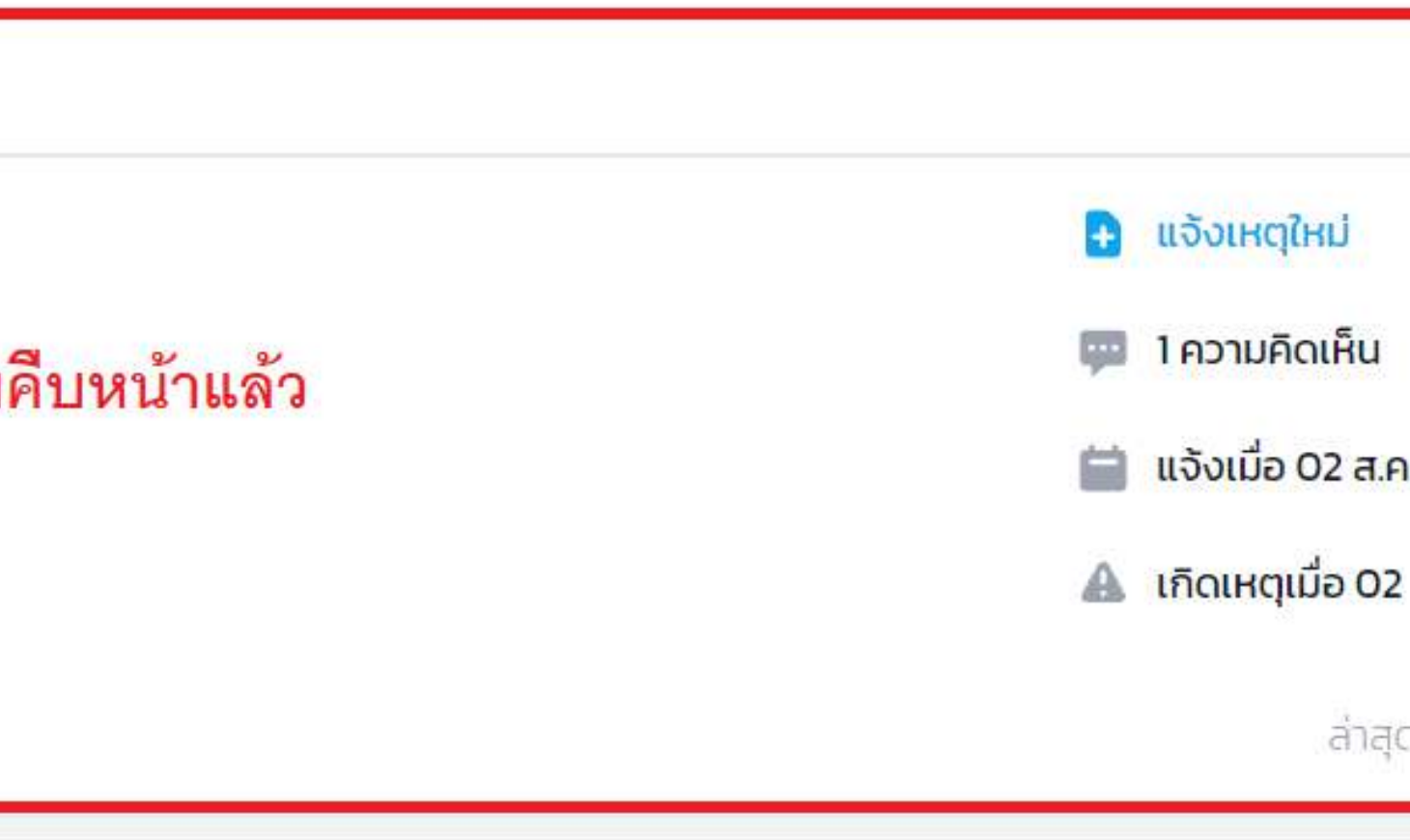

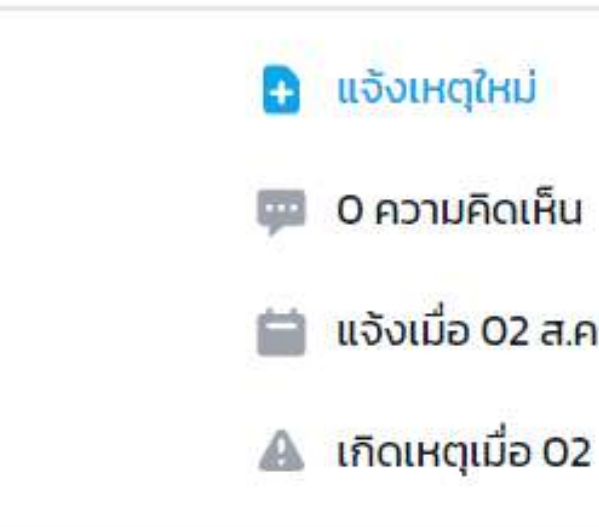

#### fety Center

|   | แสดงเพิ่มเติม                                                                                                    |
|---|----------------------------------------------------------------------------------------------------|
| ٠ | SC Operator MOE modified tags #wuu #lw                                                                                                    |
|   |                                                                                                    |
| Ľ | SC Operator MOE ปรับปรุง ความสำคัญ เป็น "วิกฤติ" เมื่อ: 02 ส.ค. 2565 19:47:32                                                                                                    |
|   |                                                                                                    |
|   |                                                                                                    |
| Ľ | SC Operator MOE ปรับปรุง ประเภทเหตุ เป็น "สารเคมีและวัตถุอันตราย" เมื่อ : 02 ส.ค. 2                                                                                                    |
| C | SC Operator MOE ปรับปรุง ประเภทเหตุ เป็น "สารเคมีและวัตถุอันตราย" เมื่อ 02 ส.ค. 2<br>เลื่อนลงมาด้านล่างจะเห็นหัวข้อ Activity ซึ่ง                                                                                                    |
| C | SC Operator MOE         ปรับปรุง         ประเภทเหตุ         เป็น         "สารเคมีและวัตถุอันตราย"         เมื่อ: 02 ส.ค. 2!           เลื่อนลงมาด้านล่างจะเห็นหัวข้อ         Activity         ซึ่ง           ส่ง/บันทีก         ว่าเจ้าหน้าที่ดำเนินการแก้ไขอย่างไรบ้าง                                |
| C | SC Operator MOE       ปรับปรุง       ประเภทเหตุ       เป็น       "สารเคมีและวัตถุอันตราย"       เมื่อ: 02 ส.ค. 25         เลื่อนลงมาด้านล่างจะเห็นหัวข้อ       Activity       ซึ่ง         ส่ง/บันทึก       ว่าเจ้าหน้าที่ดำเนินการแก้ไขอย่างไรบ้าง         โดยผู้แจ้งก็สามารถพิมพ์คำถามหรือข้อเสนอแนะ |

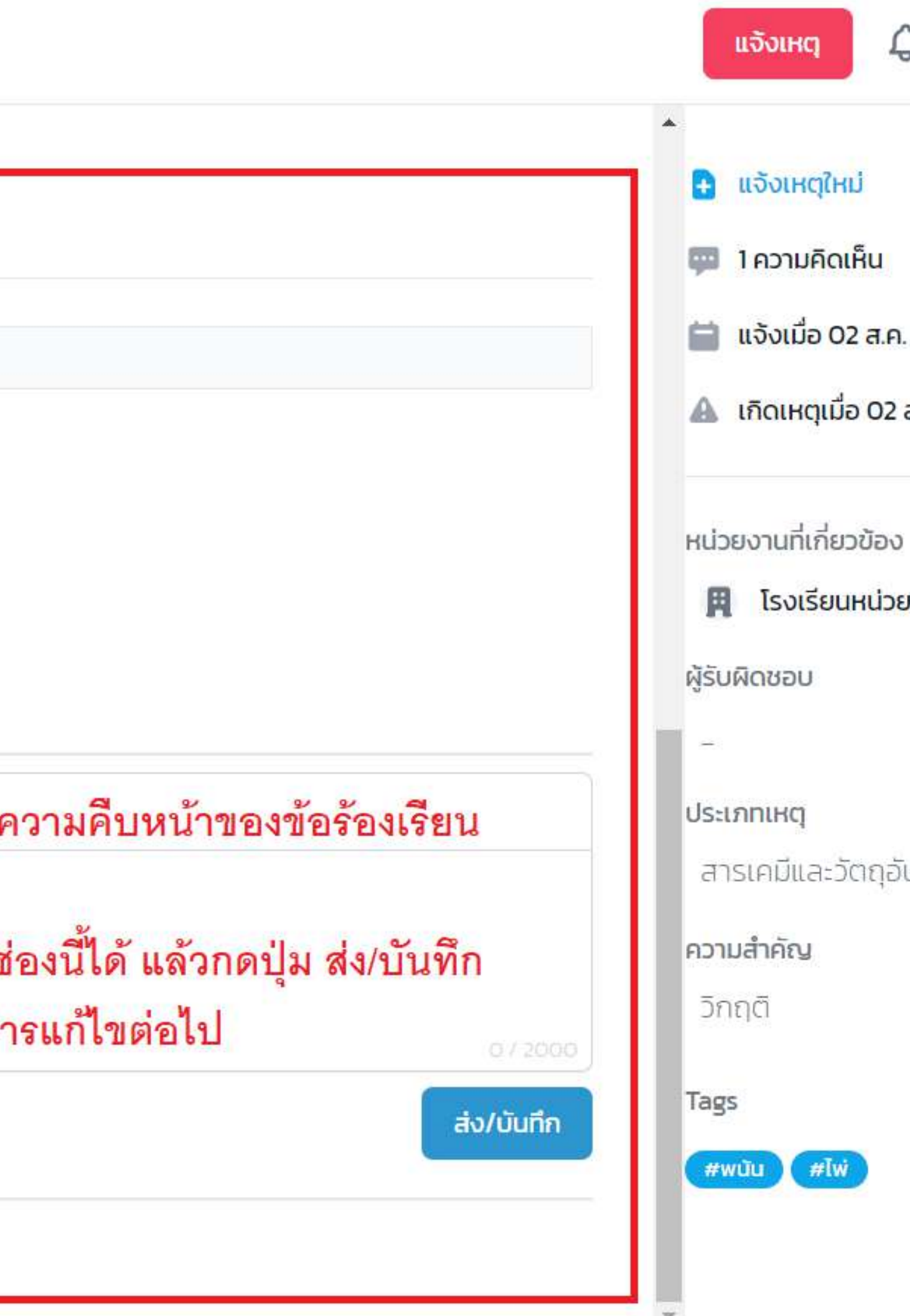

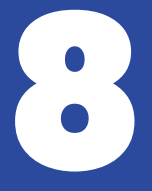

# การอุทธรณ์

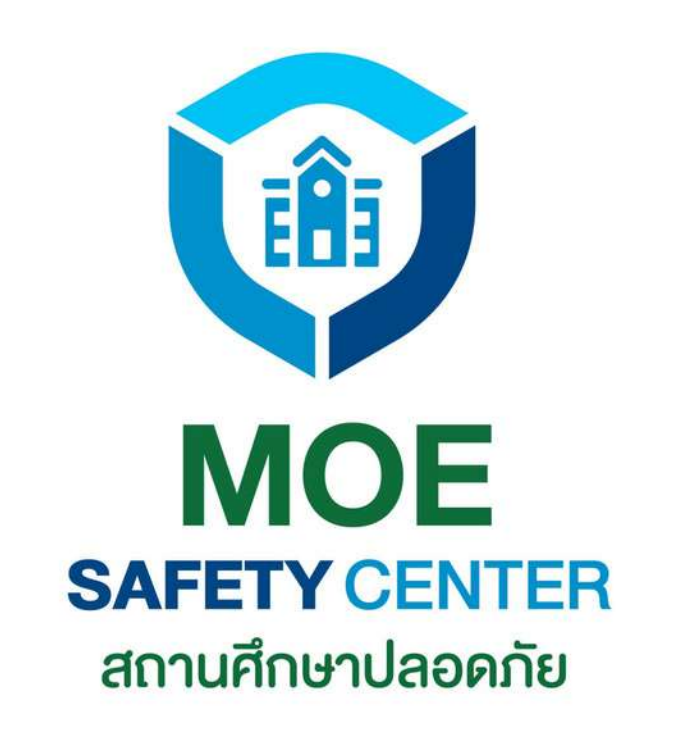

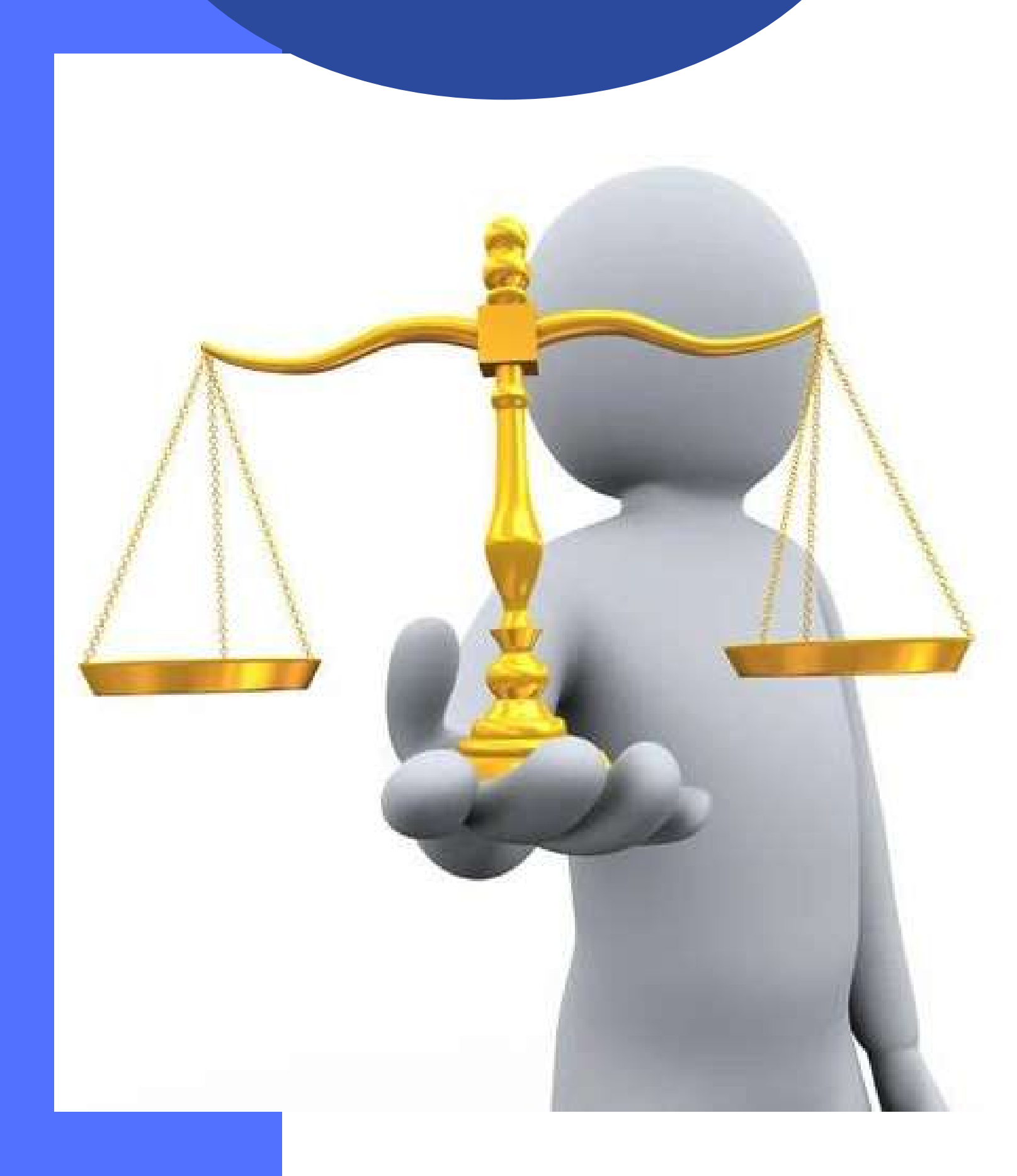

ในกรณีที่ท่านแจ้งเหตุไปแล้ว แต่เจ้าหน้าที่ดำเนิน การปิดเคส โดยที่เหตุนั้นยังไม่ได้รับการแก้ไขที่ เหมาะสมหรือได้รับความเป็นธรรม ท่านสามารถอุทธรณ์ได้

1.เข้าเว็บไซต์ moesafetycenter.com
 2.มีข้อสังเกตว่า เหตุนั้นต้องปิดเคสแล้วเท่านั้น
 3.กดปุ่ม อุทธรณ์
 4.กรอกความคิดเห็น
 5.กดปุ่มอุทธณ์อีกครั้ง

การอุทธรณ์ เรื่องที่แจ้งจะไปเข้าหน่วยงานต้น สังกัด (ไม่เข้าหน่วยงานเดิม) ซึ่งเป็นหน่วยงานที่มี อำนาจตัดสินใจมากกว่า เพื่อความเป็นธรรมแก้ทุก ฝ่ายนั่นเอง

## การอุทธรณ์

| องฉัน | เหตุการณ์    | Q คันหาเหตุการณ์ |                                                                          |
|-------|--------------|------------------|--------------------------------------------------------------------------|
| 1.    | รับผิดชอนโดย |                  |                                                                          |
|       | ทดสอบ 🐙      | อุบัติเหตุ       |                                                                          |
|       | ทดสอบ        |                  |                                                                          |
|       |              |                  | การอุทธรณ์ ต้องเป็นเคสที่ปิดแล้วเท่า<br>หรือขึ้นสถานะ ดำเนินการเสร็จสิ้น |
|       | รับผิดชอนโดย | S                |                                                                          |
|       | ทดสอบ        |                  |                                                                          |
|       | ทดสอบ        |                  |                                                                          |
|       |              |                  |                                                                          |
|       |              |                  |                                                                          |

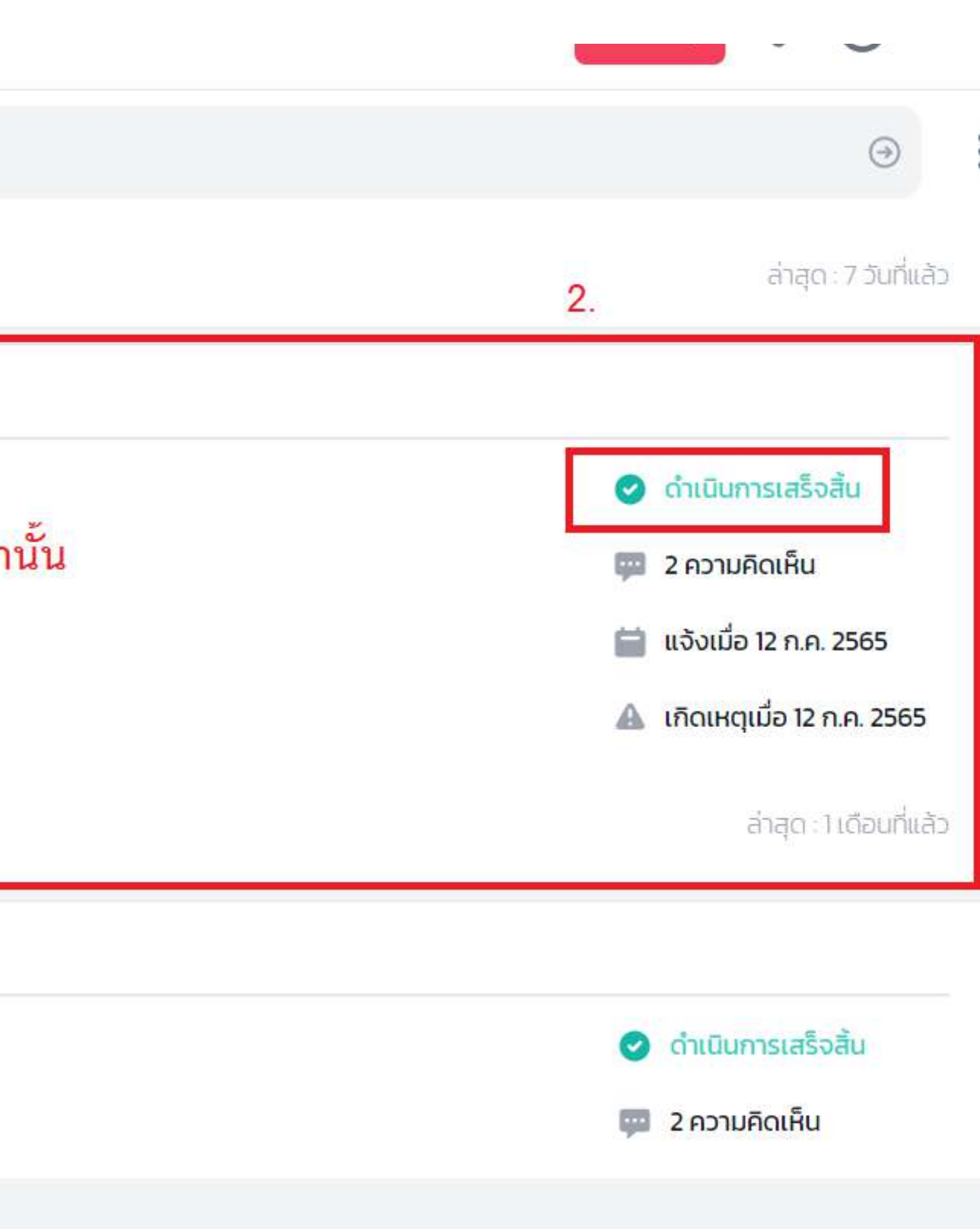

0841011648

เอกสารแนบ

### Activity

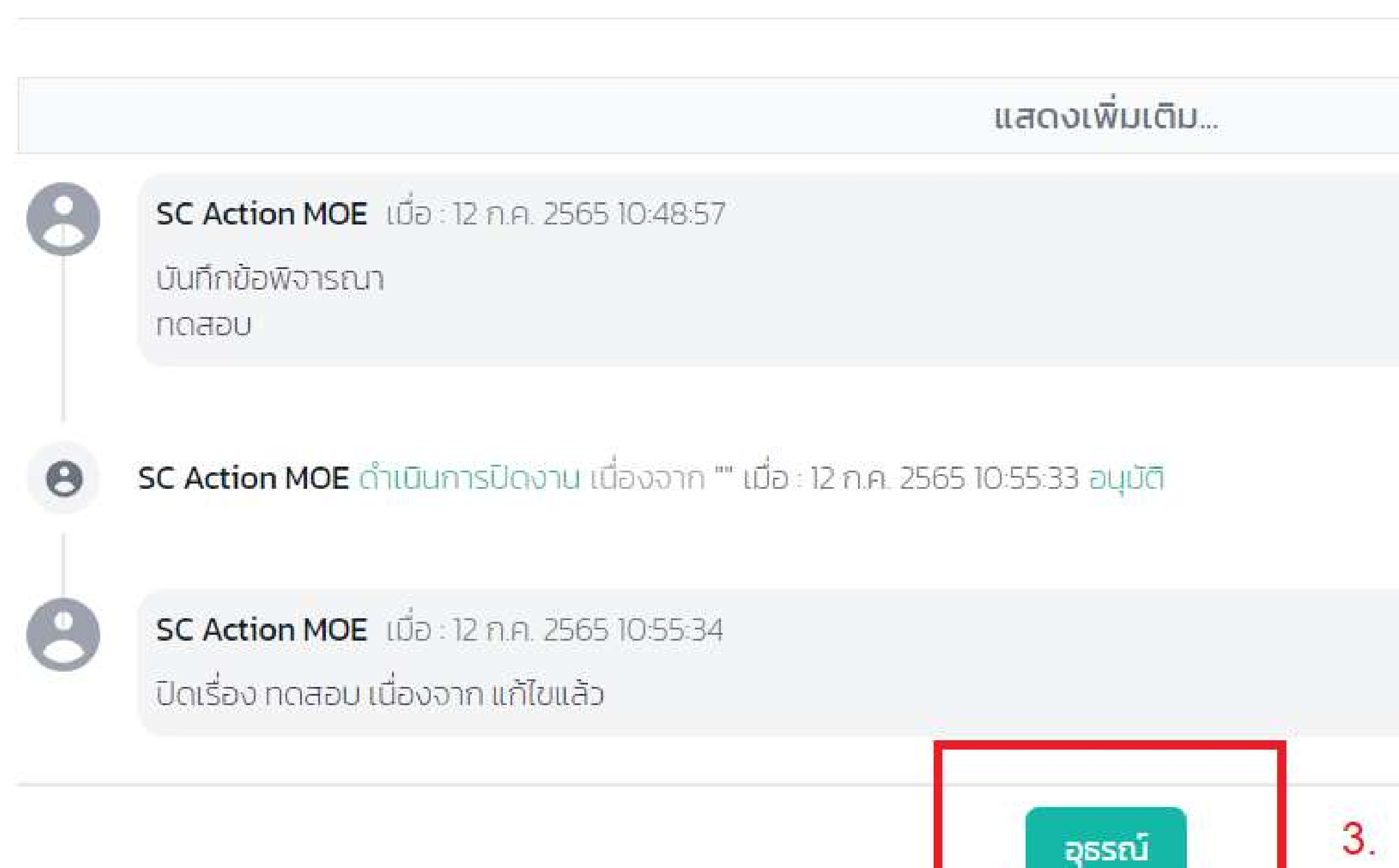

#### fety Center

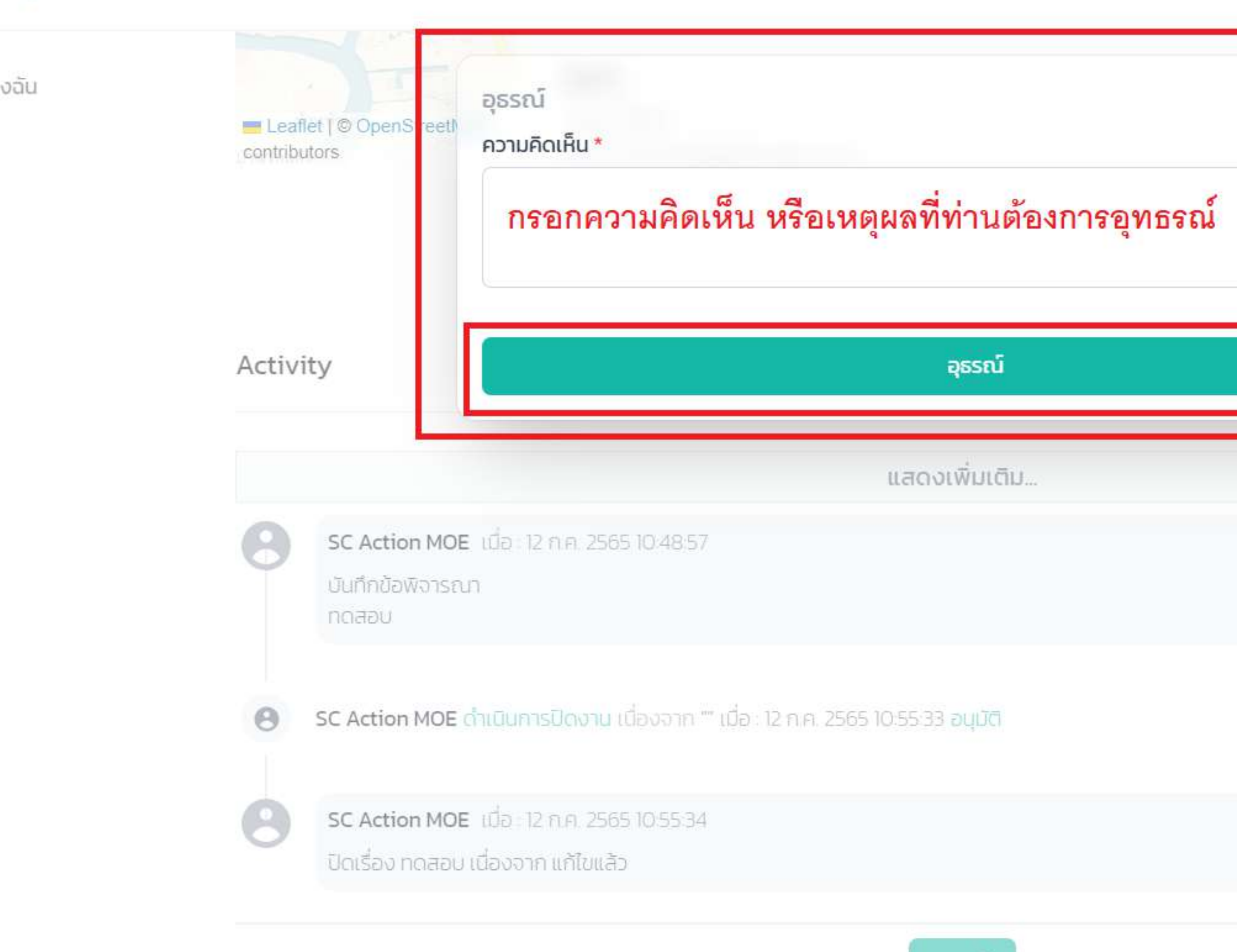

อุธรณ์

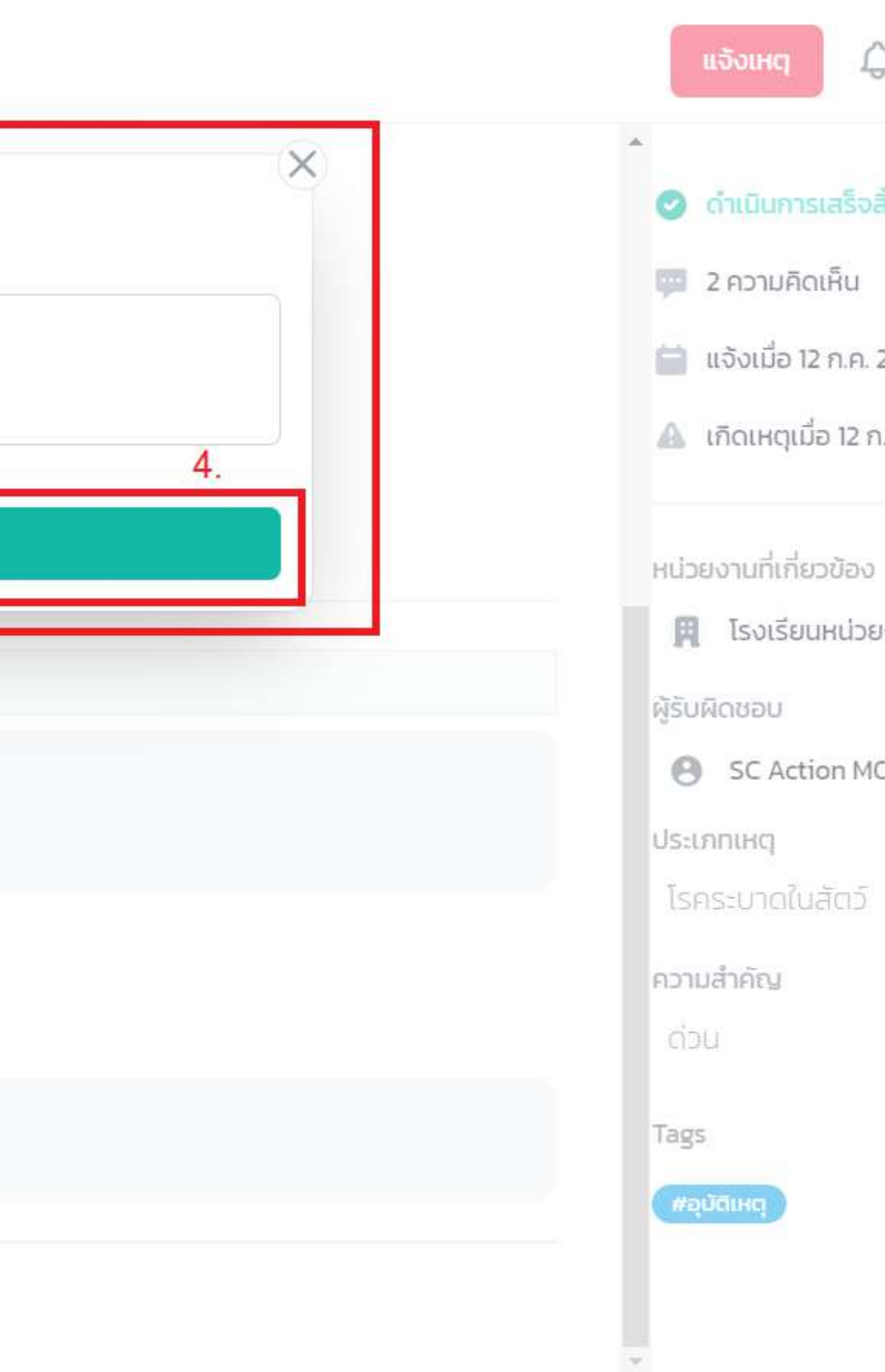

| เหตุการณ์                        | Q คันหาเหตุการณ์                                                                                                    |
|----------------------------------|----------------------------------------------------------------------------------------------------|
| <b>[อุทธรณ์] ท</b><br>ทดสอบ      | ดสอบ ≠ฉุงฉ⊮ว<br>เมื่อกดอุทธรณ์แล้ว จะเหมือนเป็นการแจ้งเหตุใหม่ แต่แจ้งเข้าสู่<br>ขั้นตอนการดำเนินการจะเหมือนเริ่มใหม่ทั้งหมดด้วย |
| รับผิดชอบโดย                     |                                                                                                    |
| <b>[อุทธรณ์] ท</b><br>ทดสอบ คุณเ | ดสอบ คุณบีม (#มลภาวะทางเสียง<br>มีม                                                                                              |
|                                  |                                                                                                    |

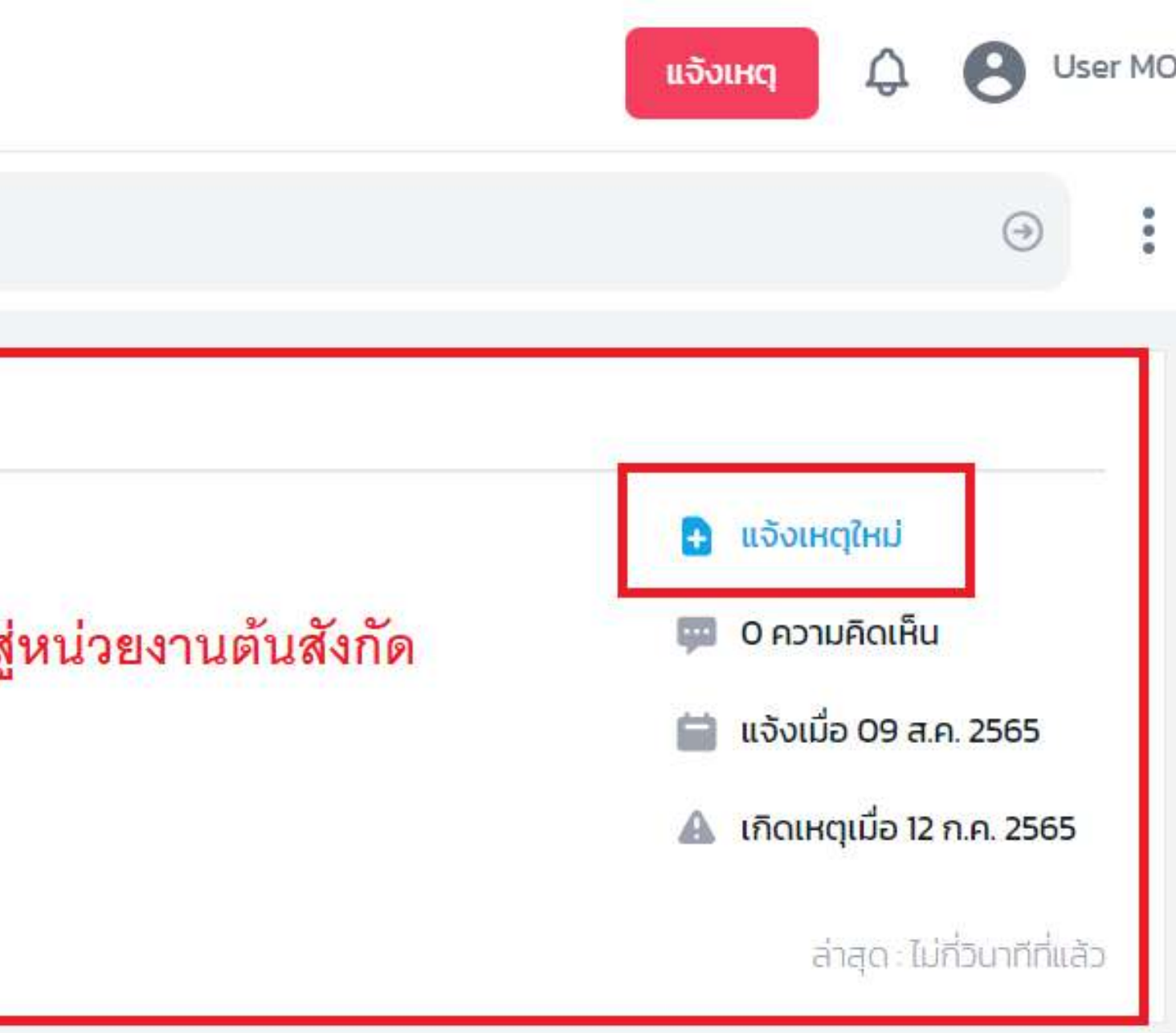

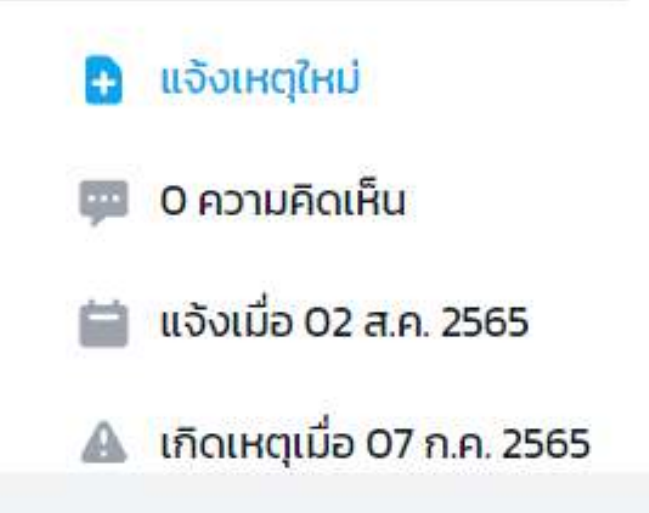

### CONTACT US

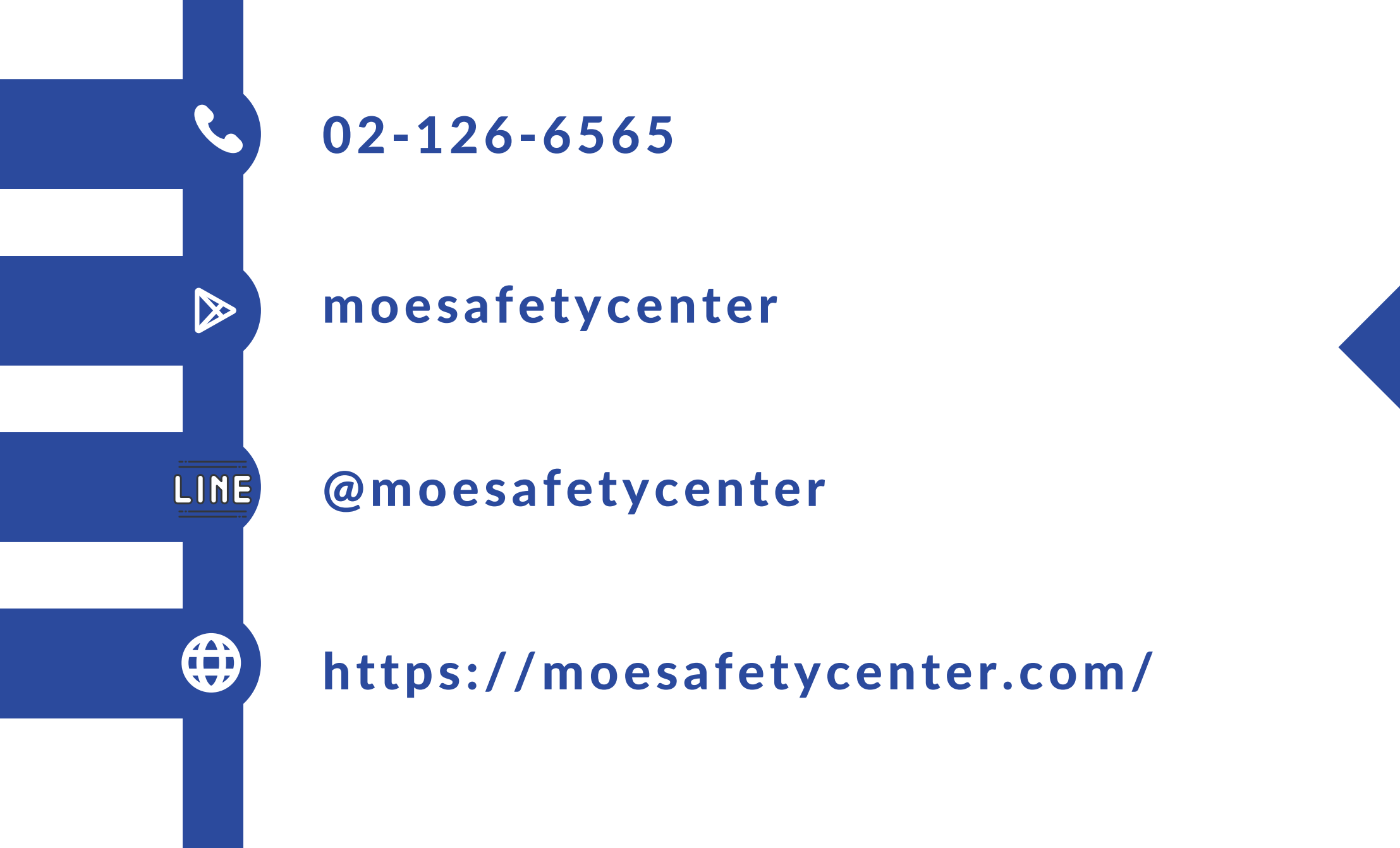

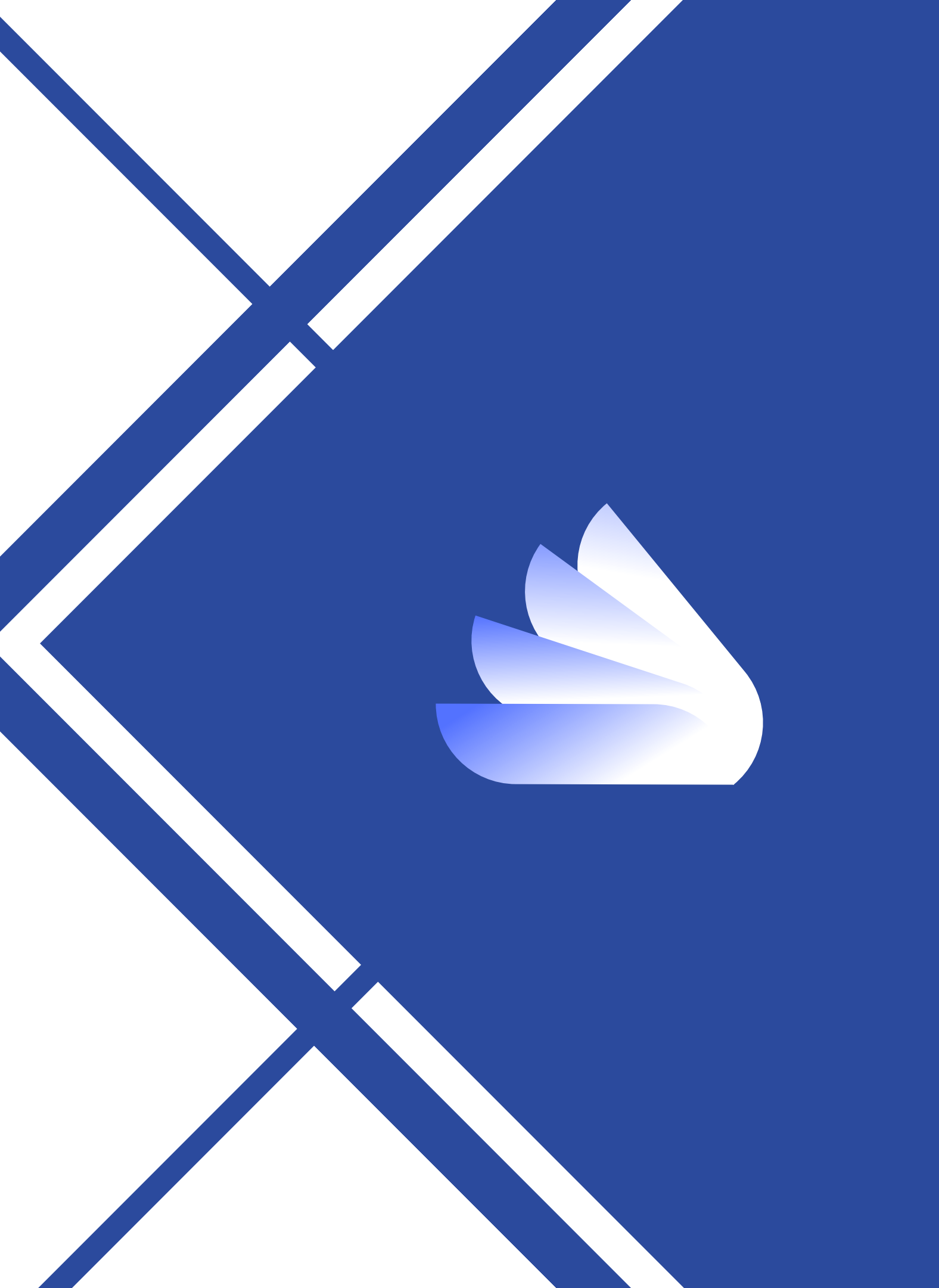

### s:uu MOE Safety Center

# Thanks

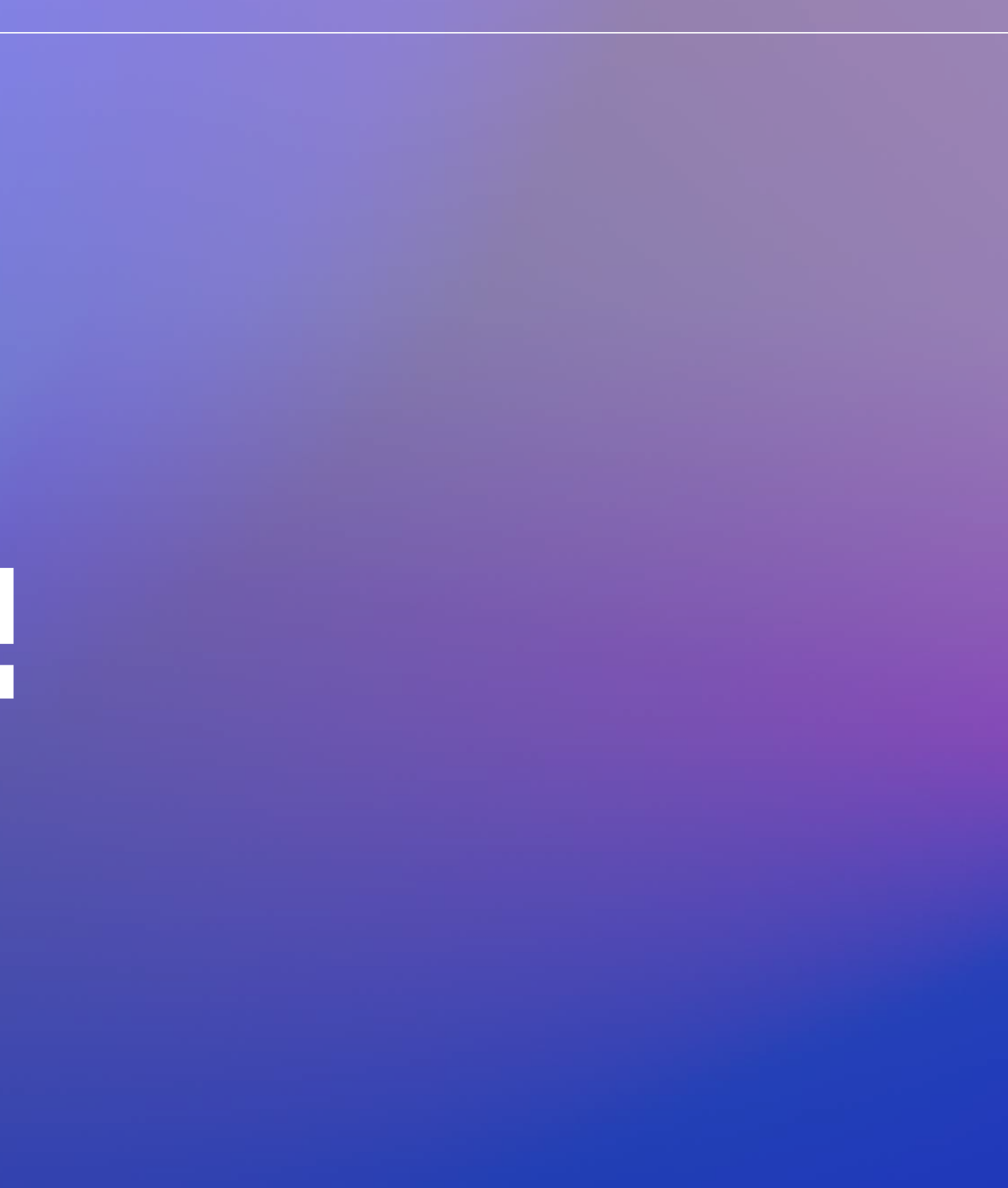

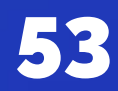